Systemadministratoren verbringen viel Zeit mit dem Verwalten der Benutzer und den entsprechenden Benutzerkonten.

Typische Arbeiten sind das

- Anlegen und Löschen von Benutzerkonten,
- Prüfen der Qualität von Passwörtern (siehe Kapitel 15),
- Ändern von Passwörtern, welche die Benutzer vergessen haben sowie
- das Überwachen des von Nutzern belegten Speicherplatzes.

Wegen ihrer Überlastung benötigen Systembetreuer in vielen Organisationen mehrere Tage, bis sie neuen Mitarbeitern vollen Systemzugang eingerichtet haben und oft noch länger, bis sie ausscheidenden Mitarbeitern alle Zugänge entzogen haben.

Viele Benutzer neigen dazu, leicht zu erratende Passwörter zu wählen. Da dies die Sicherheit des Systems gefährdet, sollten Systemverwalter die Qualität der Passwörter regelmäßig überprüfen.

Viele Anwender müssen sich mehrere Dutzend Passwörter merken. Da kann es schon passieren, dass sie sich nach einem richtig erholsamen Urlaub nicht mehr an alle erinnern.

Großzügig bemessener Speicherplatz verleitet Benutzer leicht zu einer chaotischen Datenorganisation. Wenn ein Verzeichnis unübersichtlich wird, dann legen sie einfach ein neues an, ohne das alte zu löschen, da sie ja eine der darin enthaltenen Dateien vielleicht irgendwann noch gebrauchen könnten.

Für all diese Systemarbeiten gibt es freie und kommerzielle Produkte. Sparsame Systemverwalter setzen u. a.

- das freie Tool Webmin ein, das Sie unter http://www.webmin.com/webmin/ finden, oder
- eine freie Version des Lightweight Directory Access Protocol (*LDAP*).

Systemverwalter mit großem Budget und Liebe zu kommerziellen Produkten ziehen vielleicht

• die NDS für Linux von Novell (http://www.novell.de) oder Volution von Caldera (http://www.caldera.com).

vor. Viele Tools sollten nur erfahrene Systemadministratoren installieren und konfigurieren.

# 3.1 Überblick

Die Autoren stellen Ihnen in diesem Kapitel eine eigene Tool-Sammlung vor, die deutschsprachig, leicht konfigurierbar und über das Netz bedienbar ist. Diese Tools erfordern nur einen geringen Installationsaufwand und nehmen keine weiteren Veränderungen am System vor. Sie unterstützen das Arbeiten mit *Changed-Root-Umgebungen* (siehe Kapitel 7) und den Umgang mit *Disk-Quotas* (siehe unten). Weiterhin unterstützen die Tools das Arbeiten mit verschlüsselten Passwörtern, deren Bedeutung Sie in Kapitel 9 kennen lernen werden. Neu seit der vierten Auflage dieses Buches ist der Abschnitt 3.5.1 zur Benutzerverwaltung mit LDAP.

# 3.2 Benutzerverwaltung mit YaST

Die Benutzerverwaltung von Linux mit *useradd* ist nicht besonders komfortabel. Etwas einfacher haben Sie es, wenn Sie für das Anlegen von neuen Benutzern YaST benutzen.

Im YaST-Kontrollzentrum finden Sie unter *Sicherheit und Benutzer* • *Benutzer bearbeiten und anlegen* ein Menü für das Verwalten der Benutzer.

| Yest                                                                                                    |                  |                   |                       |                     |                          |
|----------------------------------------------------------------------------------------------------|------------------|-------------------|-----------------------|---------------------|--------------------------|
| .inux ist ein                                                                                                    | 👗 Verw           | altung vo         | n Benutzern und (     | Gruppen             | 50050                    |
| Multiuser-System<br>Mehrbenutzer-System).<br>is können gleichzeitig 🔤                                                                       | B <u>e</u> nutze | r 🔘 <u>G</u> rupp | en                    |                     | Filter: Benutzerdefinier |
| nehrere Benutzer auf dem                                                                                                    | Anmelden         | Name              | Benutzerkennung (UID) | Gruppen             |                          |
| ystem angemeldet sein.                                                                                                    | debacher         | Uwe Debache       | r 1000                | dialout,video,users |                          |
| enutzer eindeutig<br>Jentifizieren, wenn er mit<br>inux arbeiten möchte.<br>Jußerdem gehött jeder<br>ienutzer mindestens einer<br>ruppe an. |                  |                   |                       |                     |                          |
| diesem Dialog erhalten                                                                                                    | <u>H</u> inzufüg | en Bea            | beiten Löschen        | ]                   | Eilter festlegen 👻       |
| e Informationen über<br>rhandene <b>Benutzer</b> .                                                                                          |                  |                   | Ontionen für F        | exporten -          |                          |

Abbildung 3.1: Benutzerverwaltung mit YaST

In der Benutzer-Liste finden Sie nur den Benutzer, den Sie bei der Grundinstallation angelegt haben. Diesen Account können Sie über *Bearbeiten* verändern oder über *Löschen* entfernen.

Mit der Funktion Hinzufügen richten Sie weitere Benutzer ein.

| Yast                                                                                                    | <u>e</u>                                         | 922 |
|----------------------------------------------------------------------------------------------------|--------------------------------------------------|-----|
| ndem Sie die Felder Vor-                                                                                                    | en lokalen Benutzer hinzufügen                   |     |
| ienutzers und<br>ienutzername ausfüllen,                                                                                                    | Benutzerdaten<br>Vor- und Nachname des Benutzers |     |
| nird ein Benutzerzugang                                                                                                    | Bernd Burre                                      |     |
| ntsprechenden Feld                                                                                                    | Benutzername                                     |     |
| ngegebenen Passwort                                                                                                    | Vorschlagen                                      |     |
| ngelegt.                                                                                                    | burre                                            |     |
|                                                                                                    | <u>P</u> asswort                                 |     |
| ei der Eingabe eines                                                                                                    | *****                                            |     |
| assworts müssen Sie                                                                                                    | Passwort überprüfen:                             |     |
| loinschen Groß- und                                                                                                    |                                                  |     |
| nterscheiden Ein                                                                                                    |                                                  |     |
| asswort darf keine                                                                                                    | Passwo <u>r</u> teinstellungen                   |     |
| onderzeichen (z. B.                                                                                                    | Details                                          |     |
| kzente) enthalten.                                                                                                    | Details                                          |     |
|                                                                                                    |                                                  |     |
| ei der derzeitigen                                                                                                    | Ben <u>u</u> tzernamen deaktivieren              |     |
| a second second s |                                                  |     |

Abbildung 3.2: Benutzer Hinzufügen mit YaST

Wenn Sie in diesem Menü alle Daten eingegeben haben, reicht ein Klick auf die Schaltfläche *Anlegen*, um den neuen Benutzer-Account endgültig einzurichten. Falls Sie besondere Arbeitsumgebungen konfigurieren wollen, z. B. einen anderen Pfad für das Home-Verzeichnis, müssen Sie dafür vorher noch über die Schaltfläche *Details* ein Formular aufrufen und nutzen.

# 3.3 Disk-Quotas

Einzelne speicherhungrige Benutzer können die Arbeit auf Linux-Systemen blockieren:

- Wenn die Systemverwalter für die Home-Verzeichnisse keine eigene Partition angelegt haben, können sie die gesamte(n) Server-Festplatte(n) füllen und dadurch die Funktionsfähigkeit des Linux-Systems erheblich einschränken.
- Liegen die Home-Verzeichnisse in eigenen Partitionen, so können Vielspeicherer zumindest die Home-Partition so weit mit Daten füllen, dass dies die Arbeit aller Anwender blockiert.

Ein Schutz vor derartigen Problemen besteht darin, für jeden Benutzer eine Obergrenze (*Quota*) für die Nutzung der Festplatten festzulegen. Während man für kommerzielle Betriebssysteme Quota-Software zusätzlich erwerben muss, enthalten die meisten Linux-Distributionen freie und oft für bestimmte Nutzungsarten kostenlose Quota-Software.

Die von SuSE gelieferte Version der Quota-Software kommt mit allen wichtigen Linux-Partitionstypen wie ext2, ext3 als auch reiserfs zurecht. Die Software erlaubt Quotas sowohl für Benutzer, als auch für Gruppen. Die Beschränkungen gelten jeweils für eine einzelne Partition.

Gruppenquotas geben die Summe des Speicherplatzes an, den alle Mitglieder dieser Gruppe gemeinsam belegen dürfen. Diese Werte müssen Sie bei vielen Benutzern daher recht hoch ansetzen.

Mit der Software kann man die individuelle Festplattenkapazität der Benutzer über zwei Angaben einschränken:

- Speicherplatz in Bytes und
- Zahl der Dateien über die Inodes.

Die Beispiele in diesem Kapitel beschränken jeweils den Speicherplatz in Bytes, nicht aber die Zahl der Dateien.

Bei beiden Möglichkeiten können Sie zwei unterschiedliche Grenzen setzen:

- Hard-Limits können Benutzer auf keinen Fall überschreiten,
- Soft-Limits dürfen Benutzer eine bestimmte Zeit (meist eine Woche) lang überschreiten, aber nur bis zum Hard-Limit. Sie bestimmen auch
- die Dauer, für die ein Benutzer das Soft-Limit überschreiten darf.

Bei SuSE finden Sie die Quota-Software im Paket quota der Selektion Netzwerk/ Server bzw. in der rpm-Datei auf der CD4.

Bevor Sie die Quotas konfigurieren können, müssen Sie noch Module nachinstallieren. Das Quota-System benötigt Unterstützung durch den Kernel. Diese Unterstützung hat SuSE zwar eingebaut, aber als Modul. Genau dieses Modul müssen Sie noch laden lassen.

- Gehen Sie dazu im YaST-Kontrollzentrum auf System Editor für /etc/sysconfig-Dateien und dort auf System • Kernel, und erweitern Sie dort die Variable INITRD\_MODULES. Normalerweise steht dort reiserfs, eventuell sogar einige Einträge mehr. Zu den Einträgen gehören jeweils Module, die der Kernel gleich beim Systemstart laden muss, und zwar vor der eigentlichen Modulverwaltung. Hier finden Sie also die Module für bestimmte Festplatten-Hardware, z. B. SCSI und besondere Partitionstypen, z. B. reiserfs.
- 2. Ergänzen Sie die Zeile um die Angabe quota\_v2, und lassen Sie bitte zwischen den bisherigen Einträgen und Ihrer Eingabe ein Leerzeichen. Abschließend müssen Sie noch die *initrd*-Datei neu erzeugen lassen, die die Module für den Systemstart enthält.

mk\_initrd

Normalerweise installiert SuSE bei der Standardinstallation den Boot-Manager *Grub*, der die Veränderungen automatisch registriert. Falls Sie jedoch noch *lilo* als Boot-Manager benutzen, müssen Sie nun *lilo* noch einmal von der Konsole aus aufrufen, damit der Boot-Manager die veränderte *initrd* übernimmt.

Nach einem Reboot ist dann die Änderung aktiv und das Modul für das Quota-System geladen. Statt den PC zu rebooten, kann man das Modul auch manuell mit modprobe laden:

modprobe -v quota\_v2

Um die Quota-Unterstützung für eine Partition zu aktivieren, müssen Sie die Datei /etc/fstab erweitern, die alle Dateisysteme enthält, die das Linux-System beim Hochfahren automatisch mounten soll.

Die Datei können Sie entweder direkt mit Ihrem Lieblingseditor bearbeiten oder etwas sicherer vom YaST-Kontrollzentrum aus über *System* • *Partitionieren*. Die Warnung von YaST » *Verwenden Sie das Programm nur, wenn Sie mit dem Partitionieren von Festplatten vertraut sind.* « sollten Sie auf alle Fälle ernst nehmen.

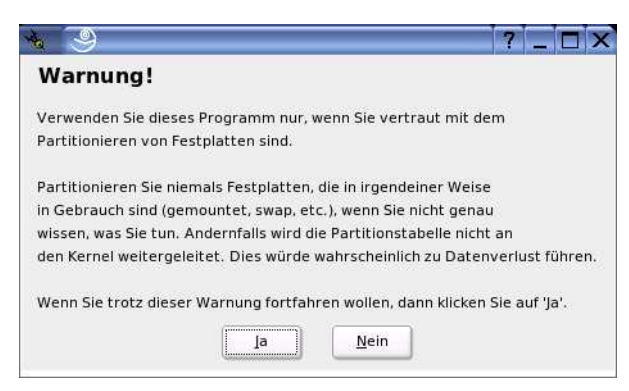

Abbildung 3.3: Partitionieren • Warnung

Wenn Sie sicher sind, dass Sie Partitionen verändern wollen, klicken Sie auf Ja. YaST öffnet eine Liste aller vorhandenen Partitionen, aus der Sie die Home-Partition (/dev/hda9) auswählen. In dem folgenden Formular ist in diesem Zusammenhang nur ein Button wichtig.

Sie sollten hier nichts anderes einstellen, sondern nur auf *Fstab-Optionen* klicken. Die benötigte Einstellung können Sie in dem dann folgenden Formular unterbringen.

| Bei bereits existierenden<br>Partitionen können Sie alles | Bereits angelegte Partitio | on bearbeiten/dev/hda       |
|-----------------------------------------------------------|----------------------------|-----------------------------|
| Größe der Partition ändern.                               | -Formatieren               | Partitionstyp: Linux native |
|                                                           | Nicht formatieren          | Startzylinder: 24416        |
|                                                           | Dateisystem-ID:            | Endzymider. 59699           |
|                                                           |                            |                             |
|                                                           | •                          |                             |
|                                                           | O <u>F</u> ormatieren      |                             |
|                                                           | Datelsystem                |                             |
|                                                           | Ext3                       | Fs <u>t</u> ab-Optionen     |
|                                                           | Optionen.                  |                             |
|                                                           |                            | Mountpoint                  |
|                                                           | Dateisystem verschlüsseln  | /home 🐺                     |

Abbildung 3.4: Partitionieren • Home-Partition

Abbildung 3.5: Partitionieren • Optionen

Entscheidend ist hier das Feld Beliebiger Optionswert. Dieses Feld enthält normalerweise keinen Eintrag. Tragen Sie hier also ein

usrquota,grpquota

Damit aktivieren Sie für diese Partition sowohl Benutzerquota als auch Gruppenquota.

**Tipp:** Bei der Aufzählung usrquota, grpquota dürfen keine Leerzeichen zwischen diesen Parametern stehen!

Wenn Sie dann auf Ok klicken und das Partitionierungsmenü verlassen, ändert YaST die Datei /etc/fstab, nachdem es Sie vorher noch einmal gewarnt hat.

Bei einer Installation mit der hier im Kapitel 2 vorgeschlagenen Partitionierung hat diese Datei den folgenden Inhalt:

| /dev/hda6  | /             | ext3   | acl,user_xattr        | 1 | 1 |
|------------|---------------|--------|-----------------------|---|---|
| /dev/hda9  | /home         | ext3   | acl,user_xattr        | 1 | 2 |
| /dev/hda7  | /tmp          | ext3   | acl,user_xattr        | 1 | 2 |
| /dev/hda8  | /var          | ext3   | acl,user_xattr        | 1 | 2 |
| /dev/hda5  | swap          | swap   | pri=42                | 0 | 0 |
| devpts     | /dev/pts      | devpts | mode=0620,gid=5       | 0 | 0 |
| proc       | /proc         | proc   | defaults              | 0 | 0 |
| usbfs      | /proc/bus/usb | usbfs  | noauto                | 0 | 0 |
| sysfs      | /sys          | sysfs  | noauto                | 0 | 0 |
| /dev/cdrom | /media/cdrom  | subfs  | fs=cdfss,ro,procuid,  |   |   |
|            |               |        | ↓ nosuid,nodev,exec,  |   |   |
|            |               |        | ↓ iocharset=utf8      | 0 | 0 |
| /dev/fd0   | /media/floppy | subfs  | fs=floppyfss,procuid, |   |   |
|            |               |        | ↓ nodev,nosuid,sync   | 0 | 0 |
|            |               |        |                       |   |   |

Um die Nutzung von Partitionen zu beschränken, müssen Sie das Schlüsselwort usrquota für Beschränkungen auf Benutzerebene oder grpquota für Beschränkungen auf Gruppenebene hinzufügen. Sie können auch beide Beschränkungen gleichzeitig aktivieren.

| /dev/hda6<br>/dev/hda9 | /<br>/home    | ext3<br>ext3 | acl,user_xattr<br>acl user xattr | 1 1 |
|------------------------|---------------|--------------|----------------------------------|-----|
|                        | , nome        | extee        | ↓ usrquota,grpquota              | 1 2 |
| /dev/hda7              | /tmp          | ext3         | acl,user_xattr                   | 1 2 |
| /dev/hda8              | /var          | ext3         | acl,user_xattr                   | 1 2 |
| /dev/hda5              | swap          | swap         | pri=42                           | 0 0 |
| devpts                 | /dev/pts      | devpts       | mode=0620,gid=5                  | 0 0 |
| proc                   | /proc         | proc         | defaults                         | 0 0 |
| usbfs                  | /proc/bus/usb | usbfs        | noauto                           | 0 0 |
| sysfs                  | /sys          | sysfs        | noauto                           | 0 0 |

```
/dev/cdrom /media/cdrom subfs fs=cdfss,ro,procuid,

↓ nosuid,nodev,exec,

↓ iocharset=utf8 0 0

/dev/fd0 /media/floppy subfs fs=floppyfss,procuid,

↓ nodev,nosuid,sync 0 0
```

Da Sie das Dateisystem geändert haben, müssen Sie es neu mounten, am einfachsten durch Booten des Linux-Servers.

**Tipp:** Beschränken Systemverwalter den Speicherplatz nur für ganze Benutzergruppen mit Gruppenquotas, verhindert dies nicht, dass ein einzelner Benutzer den gesamten zulässigen Speicherplatz belegt und damit die Arbeit der anderen Benutzer blockiert. Benutzerquotas sind auf alle Fälle zum Sicherstellen eines geordneten IT-Betriebes geeigneter als Gruppenquotas.

Nach dem Neustart des Linux-Servers können Sie die Quota-Software den momentanen Belegungsstand der Festplatte erfassen lassen. Dazu geben Sie ein:

quotacheck -vagu

Der Parameter v bewirkt eine ausführliche Ausgabe, mit dem Parameter a überprüft das Programm alle Partitionen, für die in der Datei /etc/fstab eine Quota-Unterstützung angegeben ist. Den Schalter g benötigen Sie für Gruppen-Quotas und den Schalter u für User-Quotas.

Sollte die Partition aktiv sein, so verweigert quotacheck seinen Dienst. Sie können dann entweder dafür sorgen, dass die Partition nicht aktiv ist oder zusätzlich den Schalter m mit angeben.

Das Untersuchen der Festplatte kann je nach Belegungsgrad einige Minuten dauern. Danach hat das Programm für jede quotierte Partition die Belegungsdaten in die Dateien aquota.user und aquota.group im Wurzelverzeichnis der jeweiligen Partition geschrieben.

Nach diesen Vorbereitungen können Sie die Quotas scharf schalten.

- 1. Dazu starten Sie das YaST-Kontrollzentrum, gehen dort in das Menü System Runlevel-Editor • Runlevel -Eigenschaften und aktivieren hier den Dienst boot.quota für die Run-Level B (Start beim Booten), indem Sie den Leuchtbalken auf die Zeile mit quota bringen und dann das mit B beschriftete Kästchen anklicken.
- 2. Anschließend können Sie den Dienst auch gleich starten. Klicken Sie dazu auf *Starten/Anhalten/Aktualisieren*, und wählen Sie dann *Starten*. Damit ist der Dienst aktiv.

|                                                                                                    | 10                                     |                                                                                                    |                      |              |              |                 |               |               |   |     | 50                           | 196                 |
|----------------------------------------------------------------------------------------------------|----------------------------------------|----------------------------------------------------------------------------------------------------|----------------------|--------------|--------------|-----------------|---------------|---------------|---|-----|------------------------------|---------------------|
| e konnen Systemalenste                                                                                                | 🕌 Runley                               | vel-Edit                                                                                                    | or: C                | )et          | ail          | s               |               |               |   |     |                              |                     |
| Jordnen, indem Sie den<br>steneintrag des jeweiligen<br>ienstes auswählen und dann<br>e <b>Checkboxen B-S</b> für den | Einfacher M<br>Stan <u>d</u> ard-Runie | lodus<br>evel nach dei                                                                                         | ⊙ <u>E</u><br>m Syst | xper<br>emsl | tenn<br>tart | nodu<br>setzi   | ıs<br>en auf: |               |   |     |                              |                     |
| unlevel aktivieren oder<br>eaktivieren.                                                                               | 5: Voller Mehr                         | benutzerbet                                                                                                    | trieb m              | it Ne        | tzwe         | erk u           | nd XD         | м             |   |     |                              | 4                   |
| handran (Ambaltan (Aldualiaia                                                                                         | Dienst                                 |                                                                                                    | Aktiv                | в            | 0            | 1               | 2 3           | 5             | 6 | s   | Beschreibung                 |                     |
| erwenden Sie dies, um                                                                                                 | boot.guota                             | line and the second second second second second second second second second second second second second second | a                    | В            |              |                 | J             |               |   |     | check guotas and tur         | n quo               |
| ienste einzeln zu starten                                                                                             | boot.restore p                         | ermissions                                                                                                    | Nein                 | в            |              | and and a state |               | her her her s |   |     | restore permissions          | after               |
| der anzuhalten.                                                                                                    | boot.rootfsck                          | 1                                                                                                    | Nein                 | в            |              |                 |               |               |   |     | check and mount roo          | t files             |
|                                                                                                    | boot.sched                             | r                                                                                                    | Nein                 |              |              |                 |               |               |   |     | sets the scheduling t        | imesl               |
| nwenden/Zurücksetzen:                                                                                                 | boot.scpm                              | 1                                                                                                    | Nein                 | в            |              |                 |               |               |   |     | Set up on-boot profile       | e                   |
| er konnen die Rumever für                                                                                             | boot.scsidev                           | 1                                                                                                    | Nein                 |              |              |                 |               |               |   |     | set up /dev/scsi/            |                     |
| esetzt werden.                                                                                                    | +                                      |                                                                                                    |                      |              |              |                 |               |               |   |     |                              | <b>*</b>   <b>*</b> |
| Dienst aktivieren:     Aktiviert den Dienst in     den                                                                | check quotas a                         | and turn quo                                                                                                   | ta on                |              |              |                 |               |               |   |     |                              |                     |
| Standard-Runleveln.                                                                                                   | Der Dienst wird                        | t in folgende                                                                                                  | n Runle              | velr         | naes         | tarti           | et:           |               |   |     |                              |                     |
| Dienst deaktivieren:                                                                                                  | R B                                    | in (                                                                                                    | -) 1                 | o di Aliceia | Ē            | 2               | (C            | 3             |   | ie) | 5 06                         |                     |
| Deaktiviert den                                                                                                    |                                        | J⊻ (¢                                                                                                    | ) ≜                  |              | 1 in 1       | ±               | - Ann         | 12            |   | 2   | 2 0 2                        | 0.2                 |
| Dienst.                                                                                                    | Starten/Anh                            | alten/Aktua                                                                                                    | lisierer             |              | 6            |                 |               |               |   | 4   | An <u>w</u> enden/Zurücksetz | en 🔹                |

Abbildung 3.6: 6: Run-Level-Editor QUOTA

Sie sollten anschließend auch gleich den Dienst *quotad* für die Run-Level 3 und 5 aktivieren, der Quotas auf Laufwerken verwaltet, die Sie von anderen Rechnern per NFS gemountet haben. Dieser Dienst startet nur, wenn Sie Laufwerke von anderen Rechner eingebunden haben.

Um die Funktion Ihrer Quotas zu testen, richten Sie (als root) für einen Ihrer Benutzer eine Beschränkung ein:

edquota -u debacher

Daraufhin startet der von Ihnen eingestellte Editor mit folgendem Text:

| Disk quotas | for user d | ebacher | (uid 1000 | )):    |      |      |  |
|-------------|------------|---------|-----------|--------|------|------|--|
| Filesystem  | blocks     | soft    | hard      | inodes | soft | hard |  |
| /dev/hda9   | 1028       | 0       | 0         | 167    | 0    | 0    |  |

Der Benutzer belegt 1.028 KByte Speicherplatz auf dem System mit 167 Dateien. Verändern Sie die Einstellungen zu

| Disk | quotas  | for | user   | debacher | (uid | 1000) | :      |      |      |  |
|------|---------|-----|--------|----------|------|-------|--------|------|------|--|
| Fil  | esystem | ı t | blocks | s soft   | ha   | Ird   | inodes | soft | hard |  |
| /de  | ev/hda9 |     | 1028   | 4000     | 50   | 000   | 167    | 0    | 0    |  |

Damit erlauben Sie dem Benutzer, maximal 5.000 KByte Speicherplatz zu belegen.

Der Wert 0 bedeutet hier immer: keine Beschränkung. Ein Hard-Limit können Benutzer auf keinen Fall überschreiten, ein Soft-Limit (hier 4.000) nur für eine einstellbare Dauer. Diesen Zeitrahmen konfiguriert man mit edquota -t.

Melden Sie sich nun mit dem Benutzernamen an, für den Sie soeben die Beschränkungen erstellt haben. Jeder Benutzer kann seine eigenen Werte abfragen mit:

quota

Das erzeugt die folgende Ausgabe:

```
Disk quotas for user debacher (uid 1000):
Filesystem blocks quota limit grace files quota limit grace
/dev/hda9 1028 4000 5000 167 0 0
```

Der Benutzer belegt momentan mit 167 Dateien 1.028 KByte Speicherplatz. Er darf beliebig viele Dateien anlegen, aber maximal 5.000 KByte verbrauchen.

Das Soft-Limit ist nicht erreicht, damit entfällt auch die Angabe einer Gnadenfrist (*grace*) für das noch erlaubte Überschreiten dieses Limits.

Versuchen Sie nun, das Limit zu überschreiten, indem Sie große Dateien erstellen oder kopieren. Im einfachsten Fall geht das mit folgendem Befehl:

dd if=/dev/zero of=/home/debacher/test

Damit kopieren Sie von dem Gerät, das ständig Nullen liefert, in eine beliebige Datei, hier /home/debacher/test. Dieser Kopiervorgang läuft so lange, bis die Beschränkung erreicht oder die Festplatte voll ist.

Nach kurzer Zeit sollten Sie eine Fehlermeldung erhalten:

```
hda9: warning, user block quota exceeded.
hda9: write failed, user block limit reached.
dd: Schreiben in /home/debacher/test:
Der zugewiesene Plattenplatz (Quota) ist überschritten
7529+0 Datensätze ein
7528+0 Datensätze aus
```

Ein erneuter Aufruf von quota liefert jetzt als Ausgabe:

Disk quotas for user debacher (uid 1000): Filesystem blocks quota limit grace files quota limit grace /dev/hda9 5000\* 4000 5000 194 0 0

Die Datei test hat eine Größe von etwa 5 MB angenommen, danach hat die Quota-Begrenzung den Kopiervorgang abgebrochen.

Die Quota-Begrenzung ist damit funktionsfähig und kann eingesetzt werden.

Leider bietet die in der SuSE Distribution enthaltene Quota-Software keine Möglichkeit, einen Standardwert für alle Benutzer festzulegen. Dies kann in der betrieblichen Praxis auch sinnvoll sein, wenn Sie den Vorstand Ihres Unternehmens nicht zu sehr gängeln wollen. Daher müssen Systemverwalter die Userquotas für jeden Benutzer einzeln festlegen oder ggf. mit dem Befehl edquota vervielfältigen.

Um die für einen Benutzer (hier *debacher*) definierte Quotas auf den Benutzer *schultz* zu übernehmen, geben Sie den Befehl ein:

edquota -p debacher schultz

# 3.4 Die Linuxbu.ch/Tools

Die *Linuxbu.ch/Tools* sind eine bewährte Sammlung einfacher Administrationsprogramme mit Browser-Schnittstelle.

Sie arbeiten mit drei Benutzergruppen, denen Sie unterschiedliche Rechte zuordnen können:

- ntadmin
- leiter
- mitarbeiter

Jede der drei Gruppen hat unterschiedliche Zugriffsrechte auf die Funktionen. *mitarbeiter* können mit den Tools lediglich ihr eigenes Passwort verändern, *leiter* können zusätzliche *mitarbeiter*-Accounts einrichten und die Internet-Verbindung aktivieren sowie Gruppen einrichten. Die Update-Funktion können hingegen nur Angehörige der Gruppe *ntadmin* nutzen.

**Hinweis:** In den bisherigen Versionen haben die *Linuxbu.ch/Tools* statt der Gruppe *ntadmin* einfach *admin* benutzt. In gemischten Umgebungen benötigen Windows-Rechner für Administrationszwecke unbedingt die Gruppe *ntadmin*.

Die Tools bieten momentan folgende Funktionen:

- Eigenes Passwort ändern (alle Benutzer),
- Gruppenverwaltung (*ntadmin*),
- Benutzerverwaltung (*ntadmin* und *leiter*),
- Internet-Verbindung auf- und abbauen (ntadmin und leiter),
- Software-Update (*ntadmin*).

Die *Linuxbu.ch/Tools* ändern an keiner Stelle die Konfiguration Ihres Rechners oder der Software. Verwalter können sie einfach erweitern und anpassen und müssen lediglich den Web-Server Apache so konfigurieren, dass er die Programme aus dem Verzeichnis /srv/www/htdocs/tools ausführt.

**Hinweis:** Da SuSE den Web-Server in der Standardinstallation nicht mehr einrichtet, müssen Sie den Apache Web-Server zuerst installiert haben. Eine ausführliche Beschreibung dazu lesen Sie im Kapitel 6 dieses Buches.

Sie können die Software vom Server zum Buch (www.linuxbu.ch) beziehen und kostenlos nutzen. Installieren Sie sie in drei Schritten:

- Auspacken des Archivs tools4\_2.tgz und Initialisieren der Programme,
- Erweitern der Apache-Konfigurationsdatei und
- Einrichten von Administratoren-Account und Tools-Gruppen.

#### 3.4.1 Auspacken des Archivs und Initialisieren der Programme

Laden Sie die Datei tools4\_2.tgz vom Server www.linuxbu.ch, und speichern Sie sie im Verzeichnis /srv/www/htdocs. Wechseln Sie in dieses Verzeichnis, und entpacken Sie die Datei mit:

tar xvfz tools4\_2.tgz

Dabei entsteht ein Verzeichnis tools, in das Sie nun hineinwechseln:

cd tools

Der größte Teil der Tools besteht aus Programmen in der Programmiersprache Perl. Diese Programme erkennen Sie an der Endung .pl. Für viele Funktionen benötigen die *Linuxbu.ch/Tools* die besonderen Rechte des Benutzers root. Diese Rechte geben Sie den Perl-Programmen, indem Sie als Benutzer root folgenden Befehl eingeben (Sie müssen dazu im Verzeichnis tools sein):

./makecgi

makecgi erstellt nach einer Sicherheitsabfrage zu jedem Programm mit der Endung .pl ein C-Programm mit der Endung .cgi, das diese besonderen Rechte besitzt.

Sollten Sie beim Aufruf des Programmes Fehlermeldungen der Art

./makecgi: line 30: gcc: command not found

bekommen, dann ist auf Ihrem Rechner der C-Compiler *ggc* noch nicht eingerichtet. Sie müssen dann das Paket *gcc* nachträglich installieren. Sie finden das Paket in der Selektion C/C++ Compiler und Werkzeuge, die Sie ruhig komplett installieren können, indem Sie die Checkbox vor der Selektionsgruppe aktivieren. Sie finden die notwendigen Pakete übrigens auf den Datenträgern der Professional-Version, nicht aber auf der CD der Evaluations-Version zum Buch.

Sofern der C-Compiler vorhanden, ist kann makecgi seiner Arbeit nachgehen.

```
makecgi - erstellt die .cgi Dateien.
Grundlage ist die Datei source/setroot.c
Alle bestehenden .cgi Dateien werden ueberschrieben.
Sind Sie sich sicher, dass Sie fortfahren moechten ? [J/Y/N] j
Mache admin/internet/index.cgi
Mache admin/index.cgi
Mache admin/passwd/index.cgi
Mache admin/passwd/chpasswd.cgi
Mache admin/gruppen/shgroupdata.cgi
Mache admin/gruppen/shgrouplist.cgi
Mache admin/gruppen/newgroup.cgi
Mache admin/gruppen/addgroup.cgi
Mache admin/gruppen/delgroup.cgi
Mache admin/update/index.cgi
Mache admin/benutzer/shuserdata.cgi
Mache admin/benutzer/shuserlist.cgi
Mache admin/benutzer/newuser.cgi
Mache admin/benutzer/deluser.cgi
Mache admin/benutzer/multiadd.cgi
Mache admin/benutzer/chuserdata.cgi
Mache admin/benutzer/adduser.cgi
Mache admin/benutzer/shuser.cgi
```

Damit sind die Tools einsatzbereit, und Sie können diese in die Konfiguration des Web-Servers einbinden.

#### 3.4.2 Erweitern der Apache-Konfigurationsdatei

Im Verzeichnis /srv/www/htdocs/tools/ finden Sie die Datei httpd.conf. erg mit den notwendigen Ergänzungen für die Konfigurationsdatei des Apache-Servers.

```
#
# Erweiterung fuer die Linuxbu.ch/Tools
# einfach ueber YaST->Editor fuer
#/etc/sysconfig->Network->WWW->Apache2
# den vollen Pfad zu dieser Datei in die
# sysconfig aufnehmen:
ŧ
# APACHE_CONF_INCLUDE_FILES="/srv/www/htdocs/tools/
# httpd.conf.erg"
#
 anschliessend den Apache neu starten
ŧ
ŧ
<Directory /srv/www/htdocs/tools/admin>
Addtype application/x-httpd-cgi .cgi
Options Indexes FollowSymLinks EXECcgi
authType Basic
authuserFile /etc/apache2/yfh.pwd
authName LinuxBuchTools
require valid-user
</Directory>
<Directory /srv/www/htdocs/tools>
Addtype application/x-httpd-cgi .cgi
Options Indexes FollowSymLinks EXECcgi
</Directory>
```

Zum Aktivieren dieser Änderung müssen Sie anschließend im YaST-Kontrollzentrum unter System • Editor für /etc/sysconfig-Daten • Network • WWW • Apache2 für die Variable APACHE\_CONF\_INCLUDE\_FILES den Wert /srv/ www/htdocs/tools/httpd.conf.erg angeben und damit die Erweiterung in die Konfiguration des Web-Servers einbinden.

Damit binden Sie die mit den Tools mitgelieferte Konfigurationsdatei in die Konfigurationsdatei des Web-Servers ein, ohne diese selber bearbeiten zu müssen. Genauere Informationen über den Web-Server finden Sie im Kapitel 6.

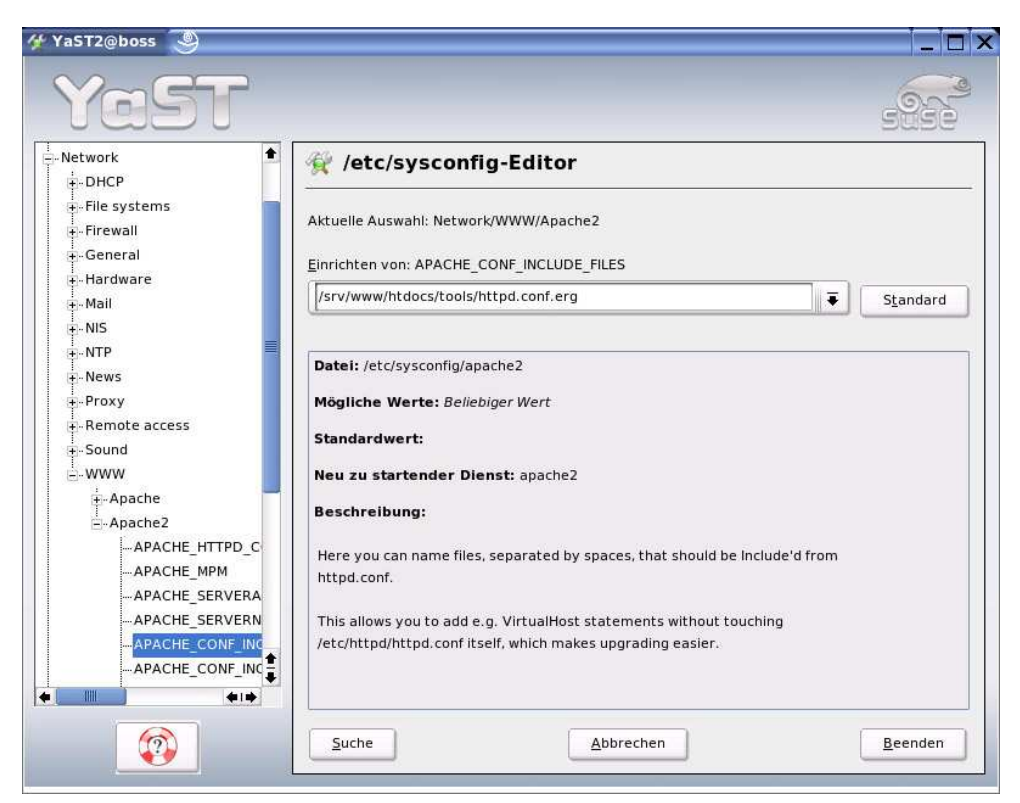

Abbildung 3.7: Eigene Konfigurationsdatei einbinden

Durch diese Ergänzungen führt Apache die Programme im Verzeichnis tools aus und authentifiziert Benutzer für alle Zugriffe auf die *Linuxbu.ch*/Tools.

Nach diesen Änderungen müssen Sie den Apache neu starten:

rcapache restart

#### 3.4.3 Einrichten von Administratoren-Accounts und Tools-Gruppen

Für die Nutzung der Tools müssen Sie die zwei Gruppen

- leiter
- mitarbeiter

anlegen und mindestens einen Administratoren-Account einrichten.

Um die Verwaltungsfunktionen leiten zu können, sollten Sie sich selbst mit Ihrem persönlichen Account (nicht root) in die Gruppe *ntadmin* aufnehmen.

Am einfachsten geht das mit dem usermod-Befehl wie hier im Beispiel:

usermod -G ntadmin debacher

Im YaST-Kontrollzentrum gehen Sie dafür auf Sicherheit und Benutzer • Gruppen bearbeiten und anlegen. Um alle Gruppen sehen zu können, klicken Sie hier auf Filter festlegen • Systemgruppen. Dann wählen Sie die Gruppe ntadmin aus und klicken auf Bearbeiten. Hier müssen Sie nun die Checkbox vor Ihrem Benutzer-Account aktivieren und sodann die Konfiguration mit Weiter beenden.

| Yast                                                                                                    |                                            |                                    |
|----------------------------------------------------------------------------------------------------|--------------------------------------------|------------------------------------|
| YaST vereinfacht die<br>Verwaltung der<br>Benutzergruppen Ihres<br>Systems. Die Einträge haben                                                                                                  | & Bestehende Systemg                       | ruppe bearbeiten                   |
| folgende Bedeutung:                                                                                                    | Name der <u>G</u> ruppe                    | Mitglieder dieser Gruppe           |
| Name der Gruppe: Hier wird<br>der Name der Gruppe<br>eingetragen. Bitte achten Sie<br>darauf, keine allzu langen<br>Namen zu verwenden.<br>Normalerweise werden 2-8                             | ntadmin<br>Gruppen- <u>I</u> D (gid)<br>71 | daemon<br>debacher<br>dhcpd<br>ftp |
| Zeichen verwendet In der<br>Datei /etc/login.defs können<br>Sie die Liste der erlaubten<br>Zeichen für Gruppennamen<br>neu definieren. Lesen Sie<br>deren manpage für weitere<br>Informationen. | Passwort <u>e</u> ingeben                  | games lp mail man news nobody ntp  |
| Gruppenkennung (gid):<br>Zusätzlich zum Namen muss<br>ieder Gruppe eine interne<br>numerische ID zugewiesen<br>werden. Diese Werte liegen<br>zwischen Qund 60000. Einige                        | Passwort erneut eingeben                   | pop<br>postfix<br>root<br>sshd     |
| der IDs werden bereits<br>während der Installation<br>vergeben. YaST gibt eine                                                                                                    | Zurück                                     | <u>A</u> bbrechen <u>W</u> eiter   |

Abbildung 3.8: YaST: Hinzufügen zur Gruppenverwaltung

Starten Sie dann auf einem über das Netz angeschlossenen Rechner einen Browser, und rufen Sie die URL /tools/ auf dem Linux-Server auf, auf dem Sie die Tools ausführen, hier http://192.168.1.2/tools/ (auch der letzte Slash ist wichtig).

Im Dialogfenster geben Sie Ihren Benutzernamen und Ihr Passwort ein. Danach steht Ihnen das Hauptmenü zur Verfügung.

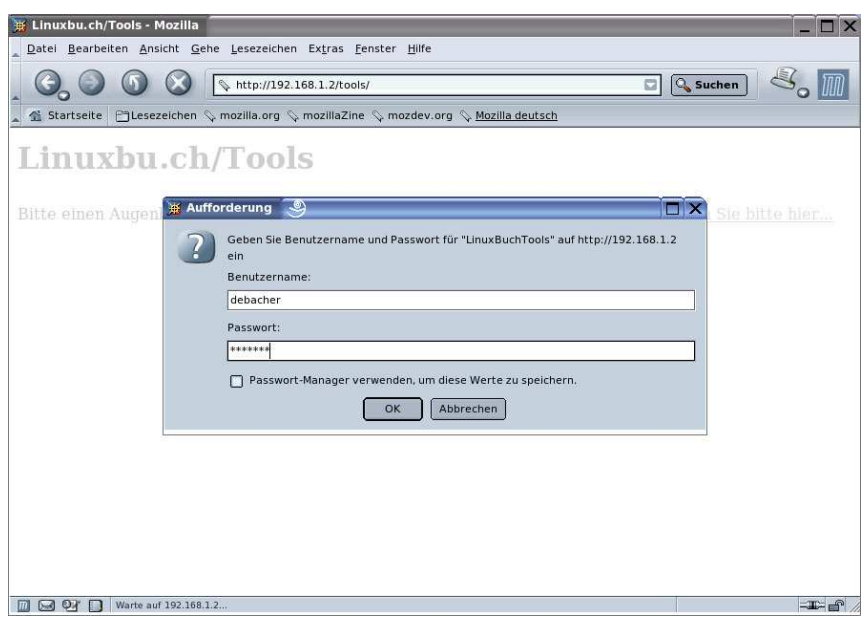

Abbildung 3.9: Tools: Anmeldung

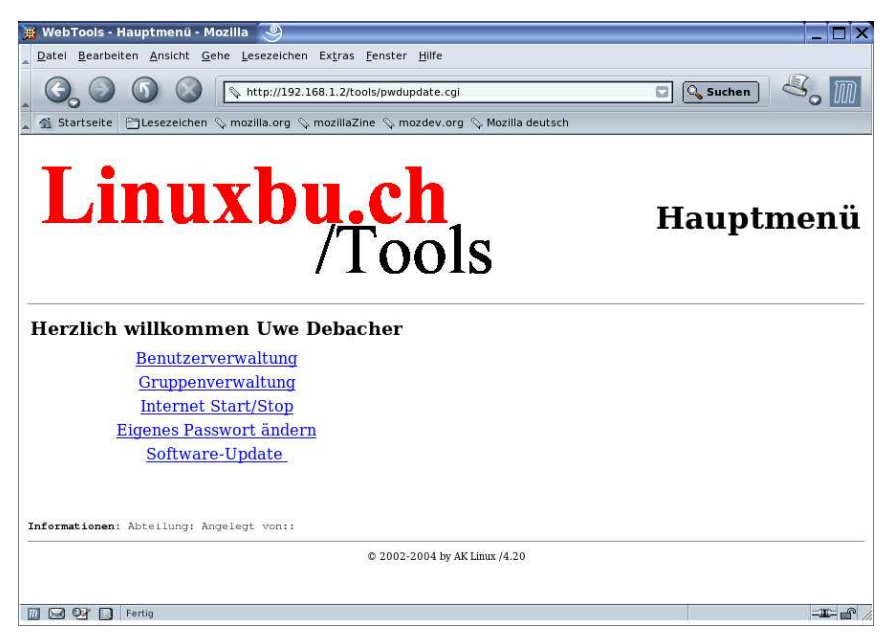

Abbildung 3.10: Tools: Hauptmenü

Dort gehen Sie zunächst auf Gruppenverwaltung und dann auf Neue Gruppe anlegen. Hier können Sie nacheinander die Gruppen leiter und mitarbeiter anlegen.

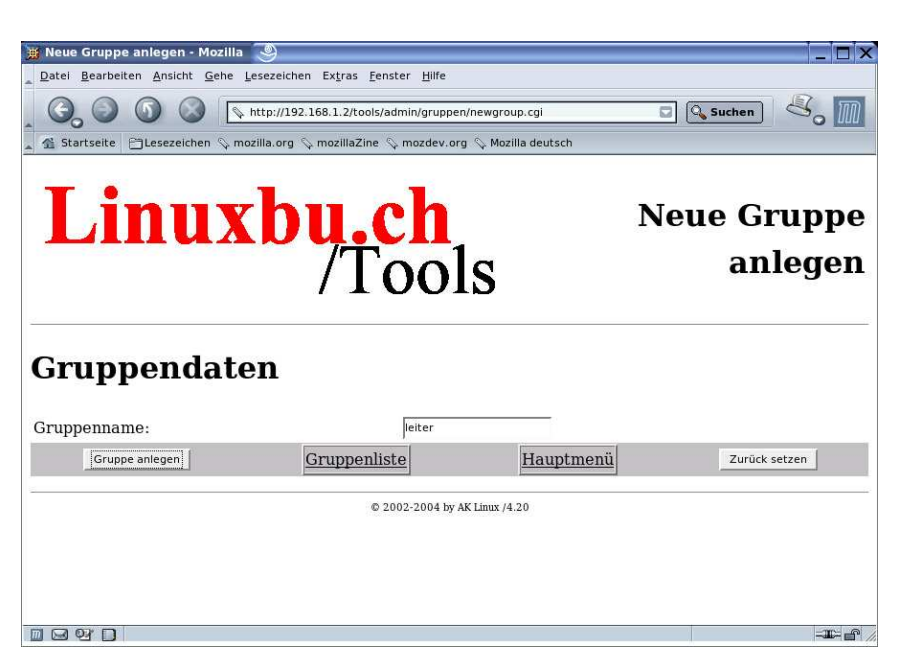

Abbildung 3.11: Tools: Neue Gruppe anlegen

Nach dem Anlegen dieser beiden Gruppen sollte die Gruppenliste wie im nächsten Fenster aussehen:

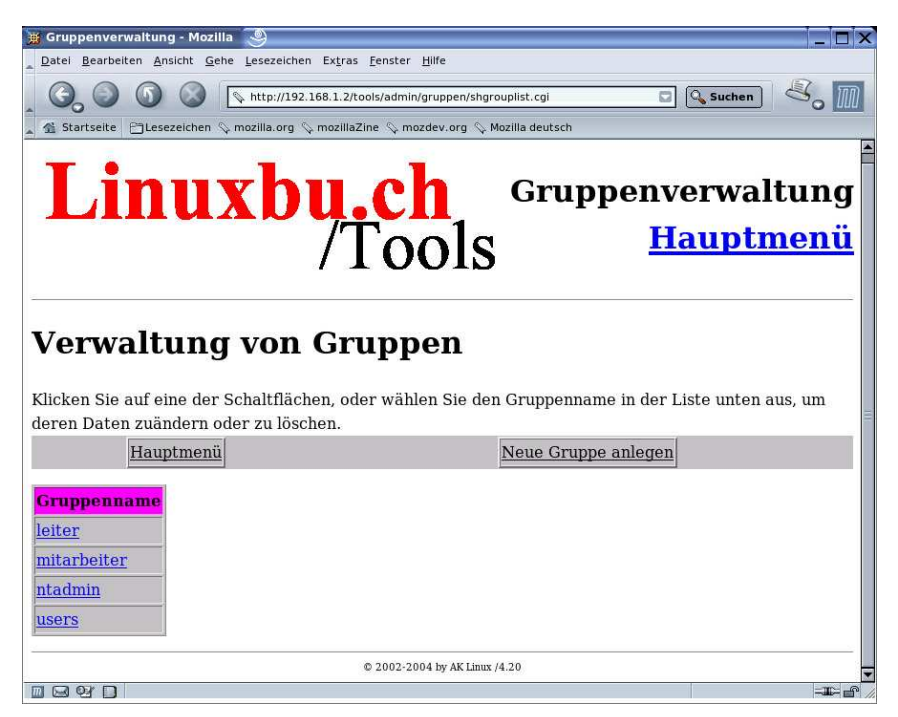

Abbildung 3.12: Tools: Gruppenliste

Um abschließend die Angaben für Ihren eigenen Account zu vervollständigen, gehen Sie auf *Benutzerverwaltung*, dort auf *Benutzerliste*, und klicken dort Ihren Benutzer-Account an.

Sie sollten vor allem darauf achten, dass Sie auch für sich eine Abteilung und Ihren vollen Namen angeben, da die Tools Ihren Namen bei allen Benutzern eintragen, die Sie mit den *Linuxbu.ch/Tools* anlegen.

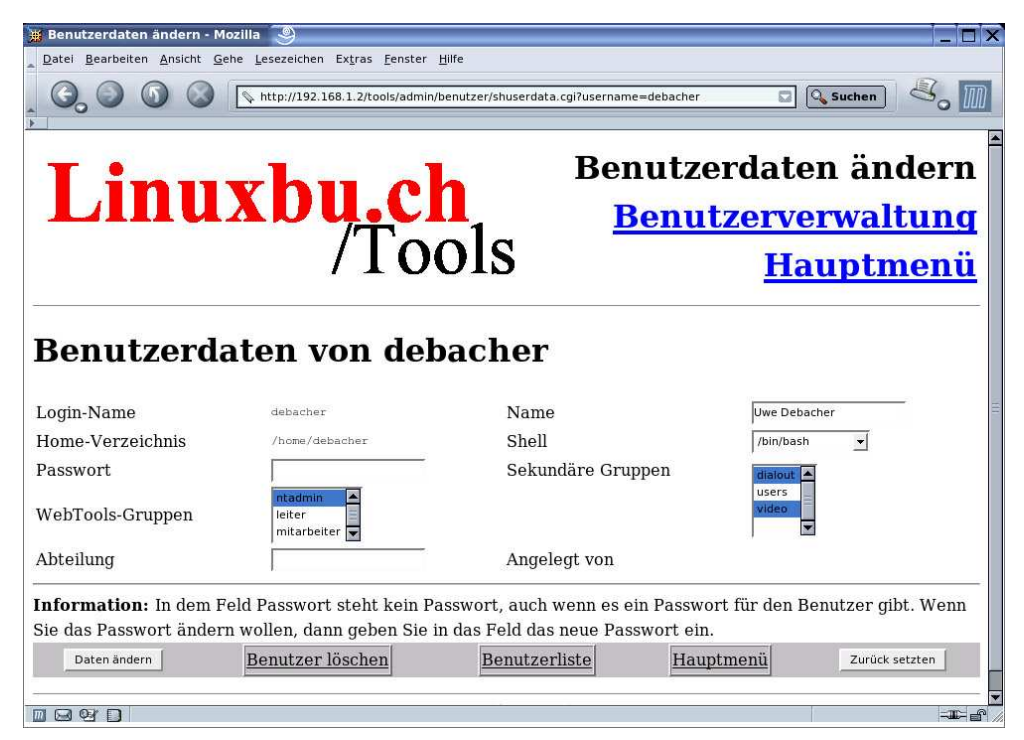

Abbildung 3.13: Tools: Daten ändern

Wenn Sie die Daten eingegeben haben, klicken Sie auf *Daten ändern*, worauf das Programm bestätigt, dass es die Daten übernommen hat.

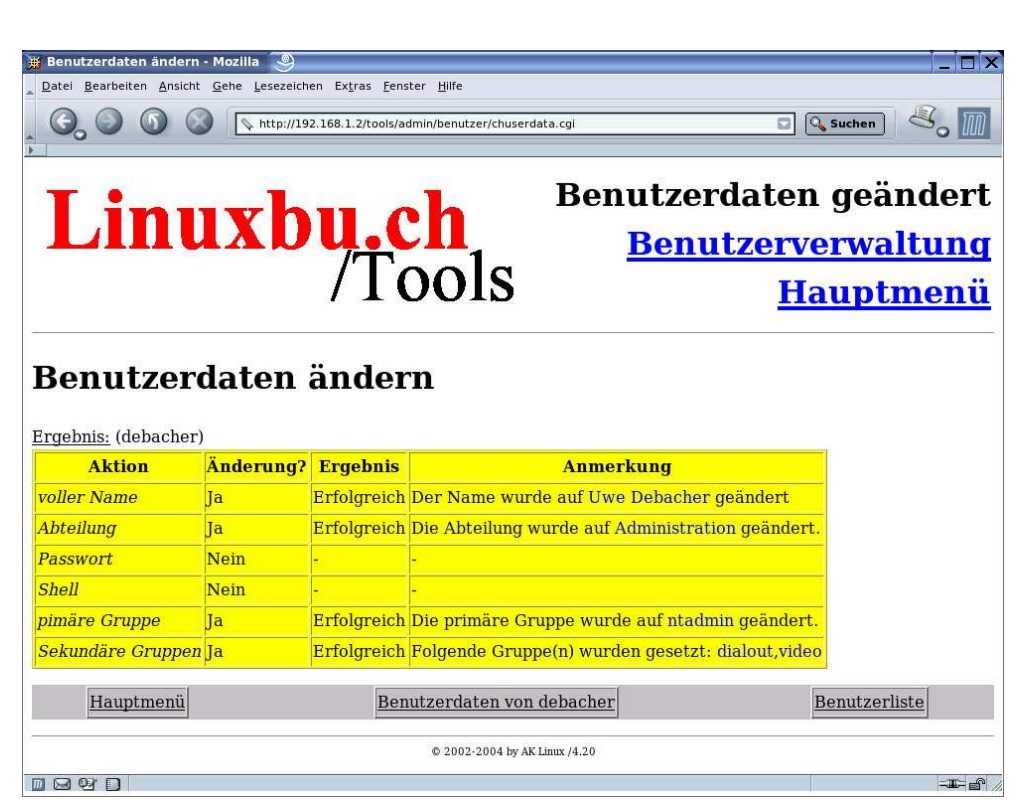

Abbildung 3.14: Tools: Daten geändert

Damit sind die Linuxbu.ch/Tools installiert und einsatzbereit.

#### 3.4.4 Anlegen von Benutzern mit den Tools

Alle Administratoren und die Leiter können mit den Tools jetzt Benutzer einrichten. Nur Administratoren können Leiter einrichten. Die Administratoren haben vollen Zugriff auf alle Benutzer und können deren Daten sowie Passwörter ändern. Die Leiter können nur die Daten (einschließlich Passwort) der Mitarbeiter ändern, die sie selbst eingerichtet haben.

Legen Sie zuerst die Abteilungsleiter an, im Beispiel *Klaus Sparsam*. Gehen Sie dazu auf *Benutzerverwaltung* • *Benutzer anlegen*, und füllen Sie das Formular nach dem Muster wie in der Abbildung 3.15 aus.

Zwingend erforderlich ist nur die Angabe der Abteilung und des vollständigen Namens. Wenn Sie keine weiteren Daten angeben, erzeugen die Tools den Login-Namen aus den Initialen und einer laufenden Nummer, in diesem Fall also ks1001. Als Anfangspasswort stellen die Tools den Vornamen klaus ein. Wenn Sie andere Login-Namen und Passwörter für Ihre Benutzer haben möchten, müssen Sie diese in die dafür vorgesehenen Felder eintragen.

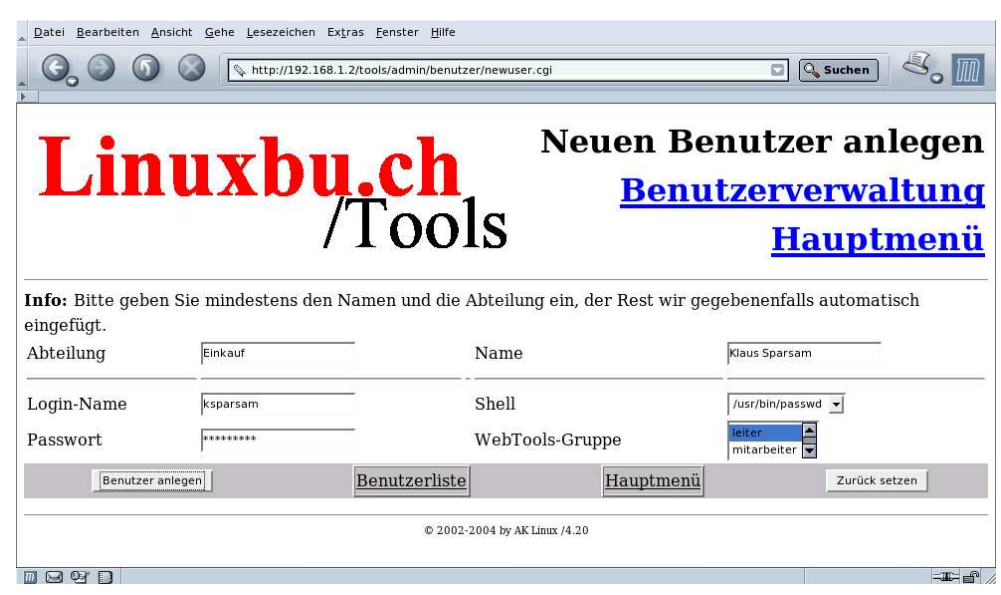

Abbildung 3.15: Benutzer anlegen, hier Abteilungsleiter

Wenn Sie die Eingaben für einen Benutzer abgeschlossen haben, startet ein Klick auf *Benutzer anlegen* das Erstellen des Benutzer-Accounts.

Die Tools legen auch das Home-Verzeichnis des Benutzers an, in diesem Fall wäre das /home/ksparsam. Zusätzlich können die Tools auch Quotas für die neuen Benutzer anlegen. Dazu müssen Sie für einen Beispiel-Account die Quotas sorgfältig konfigurieren und den Tools diesen Account als Muster nennen. Die Einstellungen des Musters übernimmt das Programm dann für alle neuen Benutzer.

Um die Quota-Unterstützung zu aktivieren, müssen Sie die Konfigurationsdatei /srv/www/htdocs/tools/config.pl bearbeiten.

Die Quota-Untersützung aktivieren Sie, indem Sie in der drittletzten Zeile das Kommentarzeichen # entfernen und den Benutzernamen beispiel durch einen passenden Benutzer ersetzen.

/srv/www/htdocs/tools/config.pl (Auszug, Ende der Datei):

```
# $FIRST_CH_UID gibt die UserID an, ab der Benutzer zum Aendern
# angezeigt werden. Wenn man das Veraendern/Loeschen des
# root-Account verhindern moechte, sollte man diesen Wert
# entsprechend hoch setzen.
$FIRST_CH_UID = 1000;
```

```
# $LAST CH UID gibt die letzte UID an. nach der Benutzer zum
# Aendern nicht mehr angezeigt werden. (nobody hat 65534)
LAST_CH_UID = 10000;
# $FIRST_NEW_UID gibt die erste UID an, die fuer neue Benutzer
# vergeben wird.
$FIRST_NEW_UID = 1000;
# $FIRST_CH_GID gibt die GruppenID an, ab der Gruppen verwendet
# werden duerfen. Zum Aendern der Gruppendaten, oder zum
# Aendern von Benutzerdaten.
FIRST_CH_GID = 70;
# $LAST_CH_GID gibt die Letzte GruppenID an, bis zu der
# Gruppendaten veraendert werden duerfen, oder Gruppendaten fuer
# Benutzer verwendet werden duerfen.
LAST_CH_GID = 10000;
# $NEWUSER_SHELL gibt an, welche Shell ein Neuer Benutzer
# standardmaessig bekommt.
$NEWUSER_SHELL = "/usr/bin/passwd";
# $USERADMINPFAD gibt den Pfad zum Benutzerverwaltungsmodul an.
$USERADMINPFAD = "benutzer/";
# $QUOTAUSER gibt den Benutzer an, dessen Quotas kopiert werden
$QUOTAUSER="beispiel";
# $INTERFACE gibt an, ueber welches Geraet die
# Internetverbindung laeuft
$INTERFACE="ippp0";
```

Machen Sie sich ruhig auch mit den anderen Konfigurationseinstellungen in dieser Datei vertraut, sie ist ausführlich kommentiert.

#### 3.4.5 Internet Start/Stop

Mit den *Linuxbu.ch/Tools* kann man festlegen, welche Benutzer über das lokale Netz das Internet anwählen können. In der Grundeinstellung können diese Funktion alle Mitglieder der Gruppen *ntadmin* und *leiter* aufrufen.

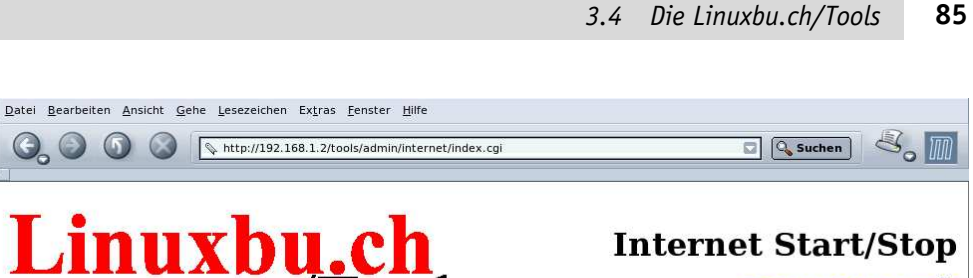

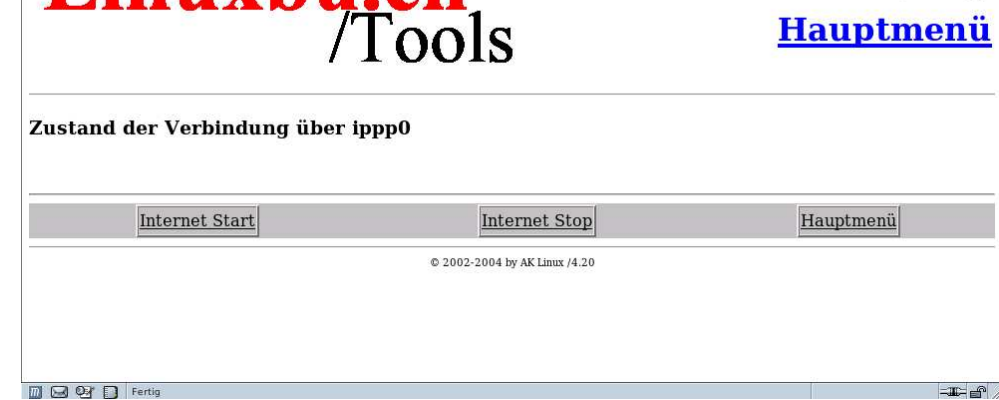

Abbildung 3.16: Tools: Internet-Verbindung

 $\bigcirc$   $\bigcirc$ 

G,

 $(\mathbf{C})$ 

Wollen Sie dies erweitern oder einschränken, so müssen Sie die Datei mod info.dat im Verzeichnis der jeweiligen Funktion, hier /srv/www/htdocs/ tools/admin/internet/modinfo.dat, bearbeiten:

```
index.cgi
Internet Start/Stop
Starten/Stoppen der Internet-Verbindung
1
1
0
0
0
/htmldoc/mods/internet.html
∦ Ende der Datei
```

Der Aufbau dieser Konfigurationdatei ist immer gleich:

- 1. Zeile: Startprogramm des Moduls
- 2. Zeile: Kurztext für das Menü
- 3. Zeile: Langtext für die Statuszeile im Menü
- 4. Zeile: Ausführungsrechte für ntadmin 0 = nein, 1 = ja
- 5. Zeile: Ausführungsrechte für leiter 0 = nein, 1 = ja
- 6. Zeile: Ausführungsrechte für mitarbeiter 0 = nein, 1 = ja

- 7. Zeile: Logging für Aktionen 0 = nein, 1 = ja
- 8. Zeile: Logging für Fehler 0 = nein, 1 = ja
- 9. Zeile: frei

10.Zeile: Hilfetext (spätere Erweiterung)

Entscheidend für das Vergeben von Rechten sind die Zeilen 4, 5 und 6. Hier stehen die Werte 1 und 0. Damit verbieten Sie nur den Mitgliedern der Gruppe *mitarbeiter*, eine Verbindung aufzubauen. Wollen Sie erlauben, dass auch diese die Funktion nutzen, so müssen Sie die erste 0 durch eine 1 ersetzen.

Die Internet-Einwahl kann sehr unterschiedlich erfolgen, per Modem, ISDN oder DSL. Die *Linuxbu.ch/Tools* erwarten daher, dass Sie in der Konfigurationsdatei das Interface korrekt angegeben haben.

```
/srv/www/htdocs/tools/config.pl (Auszug, Ende der Datei):
```

```
# $INTERFACE gibt an, über welches Geraet die
# Internetverbindung laeuft
$INTERFACE="ippp0";
```

Die Tools benutzen für die Steuerung der Internet-Verbindung das Programm *cinternet*, das Sie im Kapitel 10 kennen lernen werden.

Die *Linuxbu.ch/Tools* können Sie relativ leicht um weitere Module erweitern. Eventuell finden sich ja Leser, die bereit sind eigene Entwicklungen beizutragen.

## 3.5 Benutzerverwaltung in großen Netzen

Wenn Sie Linux-PCs im Netz betreiben, werden Sie nicht alle Administrationsaufgaben der Benutzerverwaltung auf allen Rechnern wiederholen wollen.

Das noch vor Jahren hierfür meist eingesetzte Network Information System (*NIS*), (*Yellow Pages*) entspricht seit langem nicht mehr den heutigen Sicherheitsanforderungen und ist weder hinreichend flexibel noch erweiterbar. Deshalb setzten sich hier hierarchische Datenbanken durch. Von der X.500-Protokollfamilie, die einen umfangreichen Verzeichnisdienst definiert, stammt das Lightweight Directory Access Protocol (*LDAP*) ab. *Directory* bezeichnet im englischen Sprachgebrauch Verzeichnis. LDAP ist lese-optimiert. Daher eignet es sich besonders für Aufgaben wie das Authentifizieren von Benutzern und Adressbüchern, bei denen Abfragen überwiegen.

LDAP ist nicht ursprünglich als Benutzerverwaltung entwickelt worden. Sie können darin weit mehr als die Daten und Passwörter Ihrer Benutzer ablegen. So könnten Sie beispielsweise Mitarbeitern ihre Fotos zuordnen, zusätzliche Telefonnummern speichern oder die URL ihrer Homepage hinterlegen. Sie sind hier nicht an Vorgaben gebunden, die Sie vielleicht bei NIS als einschränkend empfunden haben. LDAP ist kein Linux/Unix-Spezifikum. Microsoft verwendet seine eigene Version davon seit Windows 2000-Server unter dem Namen Active Directory (*AD*). Dieses macht nichts anderes als eine LDAP-Datenbank: Es verwaltet insbesondere Benutzer- und Maschinendaten.

Damit Sie die Benutzer Ihrer Organisation mit LDAP verwalten können, benötigen Sie neben der Datenbank weitere Komponenten.

- LDAP selbst stellt lediglich die Funktionen zur Datenverwaltung bereit. Es speichert die Informationen und gibt sie bei Bedarf an Berechtigte heraus. LDAP läuft als Server-Prozess auf einem der Linux-Server. Alternativ zu einem Linux-Server kann man auch ein Active Directory eines Windows 2000/2003-Servers verwenden.
- Weiterhin benötigen Sie einen Name Service Switch (NSS). Dieser macht auf ihren Linux-PCs die Benutzer gegenüber dem System bekannt. Die PCs selbst verfügen über keine oder über nur sehr wenige Benutzerdaten. Diese können Sie sogar miteinander verknüpfen und gemeinsam nutzen. Der Name Service Switch kümmert sich nicht selbst um den Zugang zu den PCs, sondern überlässt dies den Pluggable Authentication Modules.
- Diese Pluggable Authentication Modules (PAM) sind ein Plugin der zentralen C-Bibliothek Ihres Linux-Systems. Sie bewachen die Zugänge zu Ihrem PC. Bei Bedarf können sie das Neusetzen der Passwörter koordinieren und weitere Routinen für den Zugang zu PCs anbieten. So könnte beispielsweise eine PAM-Komponente ein im Samba liegendes Home-Verzeichnis einbinden. Das ist deshalb sinnvoll, da dieser Vorgang Benutzername und Passwort benötigt. So müssen Systemverwalter ihre Benutzer nicht zweimal nach diesen Daten befragen.
- Der Name Service Caching Daemon (*NSCD*) merkt sich für eine bestimmte Zeit Zuordnungen, beispielsweise zwischen numerischen UserIDs und den Namen von Accounts, damit Ihr Linux-PC nicht bei jedem Aufruf von *ls* den LDAP-Server fragen muss.

Die nächsten Abschnitte beschreiben, wie Sie diese Komponenten zu einer flexiblen, sicheren und leicht erweiterbaren Benutzerverwaltung zusammenführen.

#### 3.5.1 Kurzeinführung in LDAP

LDAP ist eine hierarchische Datenbank. Anders als relationale Datenbanken legt sie ihre Daten nicht in miteinander verknüpften Tabellen, sondern in einer Baumstruktur ab. LDAP eignet sich dadurch für sehr kompaktes Speichern von Benutzerinformationen jeder Art. Die Datenbasis lässt sich sogar so erweitern, dass LDAP Aufgaben für einen Samba-PDC oder BDC übernehmen kann. Lesen Sie hierzu Kapitel 9.

LDAP arbeitet objektorientiert. Jeder Directory-Eintrag beschreibt ein Objekt, das eine Person, eine Verwaltungseinheit oder auch ein Server, ein Drucker usw. sein kann. Jeder Eintrag kann weitere Attribute besitzen, die einen Typ und einen bzw. mehrere Werte haben. Im hierarchischen Verzeichnis gibt es immer eine einzige Wurzel root, ähnlich wie beim UNIX/Linux-Verzeichnisbaum. Die Baumwurzel lässt sich hier wie dort weder verschieben noch im Betrieb verändern.

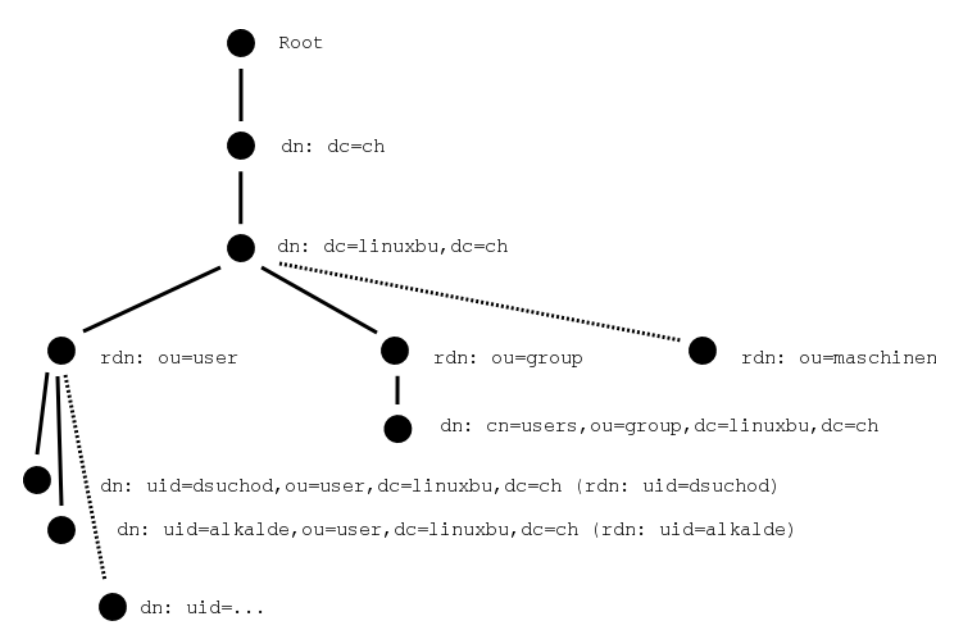

Abbildung 3.17: Eine LDAP-Beispielhierarchie

Clients müssen später Datensätze eindeutig identifizieren. Deswegen besitzt jedes Objekt im Verzeichnis einen eindeutigen Namen, den *Distinguished Name* (dn). Dieser setzt sich von der Wurzel aus gelesen aus den bisherigen Distinguished Names zusammen. Je tiefer Sie in die Baumhierarchie hinabsteigen, desto länger wird er. Es gibt mehrere Möglichkeiten, eindeutige Namen zu erreichen.

- Domain Components (dc) oder
- Country (c), Organization (o)

Domain Components setzt beispielsweise Microsoft in seinen Active Directories ein. Sie stellen auf eine sehr leicht verständliche Weise sicher, dass die Objekte auf jeder Hierarchieebene eindeutig sind. Die Wurzel bezeichnet man beginnend mit der Top-Level-Domain einer Site, in den darunter liegenden Hierarchien folgen Second-Level-Domain- und falls erforderlich Sublevel-Domain-Namen. Ab dann verwenden Sie meistens andere Bezeichner, wie Organizational Unit (ou). Sie können alternativ die Top-Level-Objekte Country und Organization einsetzen. Das ist das traditionelle Verfahren. In den folgenden Beispielen

Einträge zu einem Objekt heißen Attribute. Der *Common Name* (cn) ist ein allgemeiner Bezeichner, ein für Menschen gut lesbares und merkbares Attribut, ähnlich einem Rechnernamen. An den Baumenden ist häufig dieses Attribut Bestandteil des *dn*. In den folgenden Beispielen ist die UserID *uid* Bestandteil des *dn*, da sie auf jeden Fall eindeutig ist.

Für viele Standarddaten sind bereits Klassen vordefiniert. Diese können voneinander Eigenschaften und definierte Attribute erben. So ist die üblicherweise für Personendaten verwendete Klasse *InetOrgPerson* von *OrganizationalPerson* und diese wieder von *Person* (person) abgeleitet. Zu einer Person gehören zwingend als so genannte MUST-Attribute die Objektklasse *objectClass* selbst, der Nachname *sn* und der *commonName*, üblicherweise Vor- und Nachname. Zusätzlich gibt es mit MAY gekennzeichnet optionale Attribute, wie eine beliebige Beschreibung *description*, Verweise auf ein anderes Objekt *seeAlso*, eine Telefonnummer *telephone-Number* oder ein Passwort *userPassword*. Da mit einer Person häufig noch weitere Eigenschaften verknüpft sind, gibt es die abgeleitete Objektklasse *organizational-Person*. Diese erbt die Eigenschaften von *person* und definiert darüber hinaus optionale Eigenschaften.

```
dn: uid=alkalde,ou=user,dc=linuxbu,dc=ch
uid: alkalde
cn: Anna Alkalde
sn: Alkalde
title: Dr.
mail: aa@linuxbu.ch
employeeNumber: 22
telephoneNumber: 0321-123456
mobile: 0171-1234567
objectClass: top
objectClass: inetOrgPerson
objectClass: posixAccount
objectClass: shadowAccount
uidNumber: 1005
gidNumber: 100
homeDirectory: /home/alkalde
loginShell: /bin/bash
```

Das Beispiel zeigt einen typischen LDAP-Eintrag einer Person. Die Objektklasse ist *InetOrgPerson*. Sie hat von *Person* die zwingenden Attribute *sn* und *cn* geerbt und weitere Attribute wie *employeeNumber* erlaubt. Kombiniert ist *InetOrgPerson* mit *posixAccount* und *shadowAccount*. Diese Objektklassen liefern weitere Felder, wie *uidNumber* oder *homeDirectory*.

#### 3.5.2 Benutzerverwaltung mit LDAP

Für eine einfache Benutzerverwaltung benötigt ein Linux-System

- einen Common Name als Bezeichner des tatsächlichen Namens einer Person,
- eine eindeutige Zeichenfolge als UserID,
- eine eindeutige Benutzer- und Gruppennummer,
- ein Heimatverzeichnis,
- eine Loginshell und
- eventuell ein Benutzerpasswort.

Soll die Datenbank die Einheitlichkeit der Adressbücher der Mitarbeiter sicher stellen, sollten Sie außerdem Daten wie Telefonnummer, E-Mail-Adresse, persönliche Web-Seite usw. speichern.

LDAP bietet Administratoren viel Freiheit beim Organisieren der Datensätze. So lange sie sich an die LDAP-Standards halten, können sie die Benutzerdaten in der Datenbank in sehr verschiedener Weise ablegen:

- Sie könnten auf einer Hierarchieebene verschiedene Unterbäume für einzelne Abteilungen anlegen und diesen Abteilungen die Benutzer zuordnen.
- Viele Administratoren ordnen alle Mitarbeiter in einem einzigen Baum an und vermerken in einem weiteren Attribut die Abteilung des Mitarbeiters. Dieses Modell erleichtert das Aktualisieren der Datenbank nach einem Wechsel der Abteilung.

Die Design-Entscheidung hat später Einfluss auf die Angabe des Suchfilters für die LDAP-Client-Konfiguration. Für den Anfang bieten die YaST2-Komponenten von SuSE einen guten Einstieg. Lesen Sie zunächst hier darüber, bevor es danach tiefer in Details geht.

#### 3.5.3 Aufsetzen eines OpenLDAP-Servers

Wenn in Ihrem Netz schon ein LDAP-Server arbeitet und Sie diesen benutzen möchten oder sollen, überspringen Sie bitte diesen Abschnitt.

OpenLDAP2 ist eine freie Implementierung der Version 3 des LDAP-Standards. Es ist Bestandteil der meisten großen Linux-Distributionen. Bei SuSE 9.2 können Sie den Server mit Tools und Hilfsprogrammen aus der Selektion *LDAP Server und Werkzeuge* auswählen oder in der Paketauswahl nach *ldap* suchen.

| su Eucho                | Paket                        | Zusammenfassung                               | Größe       | Verfügb. Ver Inst.  | Ver. Qu |
|-------------------------|------------------------------|-----------------------------------------------|-------------|---------------------|---------|
| en suche                | courier-imap-Idap            | Courier-IMAP LDAP authentication driver       | 85.7 kB     | 3.0.7-3             |         |
|                         | 99                           | Ein LDAP Client für GTK                       | 633.1 kB    | 1.0beta1-49         |         |
| Iche'                   | 😽 Idapcpplib                 | C++ API für LDAPv 3                           | 369.4 kB    | 0.0.3-28 0.0.3-     | 28      |
|                         | Idapcpplib-devel             | Files for Developing Idapcpplib Applicati     | 2.3 MB      | 0.0.3-28            |         |
| ap 📮                    | 🗌 Idapjdk                    | The Mozilla LDAP Java SDK                     | 381.4 kB    | 4.1-2               |         |
|                         | ldapjdk-javadoc              | Javadoc for Idapjdk                           | 4.0 MB      | 4.1-2               |         |
| Suche                   | ldapsmb                      | Tool to administer Samba's LDAP backend       | 56.8 kB     | 1.31-24             |         |
|                         | multisync-Idap               | Ein LDAP-Plugin für MultiSync.                | 125.5 kB    | 0.82-7              |         |
|                         | myldapklient                 | An LDAP Client                                | 212.9 kB    | 0.6.6-307           |         |
| chen in                 | 🛃 nss_ldap                   | NSS LDAP Modul                                | 193.3 kB    | 215-60 215-6        | 0       |
| <u>N</u> ame            | 😽 openidap2                  | Der neue OpenLDAP Server (LDAPv3)             | 3.1 MB      | 2.2.15-5 2.2.15     | 5-5     |
| Zusammenfassung         | 😽 openidap2-back-idap        | Der neue OpenLDAP Server (LDAPv3)             | 88.1 kB     | 2.2.15-5 2.2.15     | 5-5     |
| Basshraibung            | openidap2-back-meta          | OpenLDAP Meta-Backend                         | 52.6 kB     | 2.2.15-5            |         |
| j Bes <u>c</u> hreibung | openIdap2-back-monitor       | Der neue OpenLDAP Server (LDAPv3)             | 66.2 kB     | 2.2.15-5            |         |
| Provides (BPM-Feld)     | openIdap2-back-perl          | OpenLDAP Perl-Backend                         | 31.3 kB     | 2.2.15-5            |         |
|                         | openIdap2-client             | OpenLDAP2 Client Programme                    | 748.5 kB    | 2.2.15-5 2.2.15     | 5-5     |
| Reguires (RPM-Feld)     | openidap2-devel              | Bibliotheken, Header-Dateien und Doku         | 795.0 kB    | 2.2.15-5            |         |
|                         | 😽 pam Idap                   | Ein PAM-Modul für LDAP-Authentifizierung      | 112.4 kB    | 169-29 169-2        | 9       |
| terration (1)           | perl-Apache-AuthNetLDAF      | use Net::LDAP for user authentication in      | 37.7 kB     | 0.29-2              |         |
| n <u>m</u> odus:        | perl-Idap                    | Client-Schnittstelle für LDAP-Server          | 737.2 kB    | 0.29-136            |         |
| nthält 📮                | perl-Idap-ssl                | SSL-Erweiterung zu perl-ladp                  | 4.3 kB      | 0.29-136            |         |
|                         | php4-Idap                    | PHP4 Extension Module                         | 45.3 kB     | 4.3.8-8             |         |
|                         | python-Idap                  | Python LDAP interface                         | 547.0 kB    | 2.0.2-2             |         |
| Groß-/Kleinschreibung   | tclidap                      | LDAP-Zugriff für Tcl/Tk                       | 29.5 kB     | 1.2-207             |         |
|                         | web2ldap                     | WEB based LDAP-Client                         | 2.2 MB      | 0.15.2-2            |         |
|                         | web2ldap-cgi                 | WEB based LDAP-Client - FastCGI Module        | 22.0 kB     | 0.15.2-2            |         |
|                         | vast2-Idap                   | YaST2 - LDAP Agent                            | 417.9 kB    | 2.10.4-2 2.10.4     | 1-2     |
|                         | vast2-Idap-client            | YaST2 - LDAP Client-Konfiguration             | 399.3 kB    | 2.10.7-2 2.10.7     | -2 [    |
|                         | <b>+</b>                     |                                               |             |                     |         |
|                         |                              |                                               |             |                     |         |
|                         | Beschreibung Technische      | Daten Abhängigkeiten <u>V</u> ersionen        | )           |                     |         |
| e Belegter P            |                              |                                               |             |                     |         |
| me/dirk/SharedFiles     | courier-imap-idap - Courie   | r-IMAP LUAP authentication driver             |             |                     |         |
|                         |                              |                                               |             |                     |         |
|                         | This package contains the ne | ecessary files to allow Courier-IMAP to authe | nticate fro | m an LDAP directory | l       |

Abbildung 3.18: Auswahl einiger LDAPv3-Komponenten

Meist benötigt man folgende Pakete:

- openldap2 den OpenLDAP2-Server,
- openldap2-back-ldap das Standard- Backend für den Server,
- openldap2-client ist meist bereits installiert,
- nss\_ldap LDAPv3-Modul des NSS für die LDAP-Benutzer-Identifikation
- pam\_ldap LDAPv3-Modul f
  ür PAM f
  ür die LDAP-Benutzer-Authentifizierung
- yast2-ldap und yast2-ldapclient zur LDAP-Konfiguration via YaST2-Modul

Die Installation legt einige Verzeichnisse und Konfigurationsdateien für Open-LDAP an. Der LDAP-Server erwartet seine Konfigurationdatei slapd.conf unterhalb von /etc/openldap. Die Dateien der laufenden Datenbank landen üblicher-

weise im Verzeichnis /var/lib/ldap. Dieses Verzeichnis können Sie in der Konfigurationsdatei wie voreingestellt verwenden oder anders angegeben.

Zusammen mit dem LDAP-Paket installiert YaST2 etliche Kommandozeilenprogramme. Die Werkzeuge ldapsearch, ldapadd, ldapdelete und ldapmodify für Operationen auf der LDAP-Datenbank stehen im Verzeichnis /usr/bin.

Bevor Sie mit Ihrem frisch installierten Server jetzt Daten erfassen, richten Sie ihn durch Anpassen der Konfigurationsdatei ein. Hierzu öffnen Sie mit Ihrem Lieblingseditor die Datei /etc/openldap/slapd.conf:

```
# BDB database definitions
database
            hdh
            1024
                   5
checkpoint
            10000
cachesize
suffix
            "dc=mydomain,dc=site"
            "cn=Manager,dc=mydomain,dc=site"
rootdn
# Cleartext passwords, especially for the rootdn, should
# be avoid. See slappasswd(8) and slapd.conf(5) for details.
# Use of strong authentication encouraged.
rootpw
            Geheim
# The database directory MUST exist prior to running slapd
\# AND should only be accessible by the slapd and slap tools.
# Mode 700 recommended.
            /var/lib/ldap
directory
. . .
```

Das Listing zeigt nur den für diesen Schritt wesentlichen Ausschnitt der Datei. Sie passen den suffix an Ihre Domain an. Entsprechend setzen Sie auch den *rootdn*. Das Beispiel geht von der privaten Domain mydomain.site aus.rootdn bezeichnet den Directory-Administrator. Dieser Benutzer erhält zusammen mit dem Passwort rootpw immer alle Rechte auf der LDAP-Datenbank. Im Beispiel ist nur ein einfaches Passwort gewählt. Setzen Sie hier bitte eins, das Ihre Sicherheitsanforderungen erfüllt. Das Kommando slappasswd fragt Sie interaktiv nach einem Passwort und gibt dieses dann verschlüsselt aus. Die Ausgabe kopieren Sie anschließend in die slapd.conf an die Stelle, an der oben Geheim steht.

```
linux:/etc/openldap # slappasswd
New password:
Re-enter new password:
{SSHA}7mTMFTNjV1BnND7SeZvg/lK0TAvSB4tL
```

Nach diesen Anpassungen können Sie Ihren LDAP-Server starten. Hierzu gibt es das Run-Level-Skript roldap, das wie gewohnt mindestens die Argumente start, stop, restart kennt.

done

```
linux:/etc/openldap # rcldap start
Starting ldap-server
linux:/etc/openldap # ldapsearch -x
# extended LDIF
#
# LDAPv3
# base <> with scope sub
# filter: (objectclass=*)
# requesting: ALL
#
# search result
search: 2
result: 32 No such object
# numResponses: 1
```

Nach dem Start des Dienstes erfolgt ein kleiner Test, ob der Server antwortet. Er müsste antworten, kann aber noch keine Informationen ausgeben, da er noch keine bekommen hat. Mit der folgenden Kommandozeile prüfen Sie, ob der Directory-Administrator sich erfolgreich nach Eingabe seines Passwortes verbinden darf.

ldapsearch -x -D "cn=Manager,dc=mydomain,dc=site" -W

Wenn Sie dieselbe Ausgabe wie beim ersten Test sehen, ist alles erfolgreich verlaufen. Die Kommandozeilenschalter gelten für die meisten OpenLDAP-Tools. Sie haben folgende Bedeutung:

- *x simple Authentication*, sollte eigentlich immer angegeben werden.
- D *Distinguished Name* des Datenbankadministrators oder eines anderen Benutzers, unter dessen ID Sie auf die Datenbank zugreifen wollen.
- W Fragt interaktiv nach einem Passwort, meistens zusammen mit -D. Mit w können Sie das Passwort direkt angeben, z. B.: -w Geheim.
- f Lesen aus einer Datei mit anschließender Angabe des Dateinamens. Spielt bei Idapadd oder Idapmodify eine Rolle.
- h Gibt den Rechnernamen oder die IP des LDAP-Servers an, z. B. -h 127.0.0.1.
- H Gibt den Unified Resource Indicator (URI) für eine LDAP-Quelle an. Für eine verschlüsselte Verbindung auf den Server ldap.mydomain.site sieht die Angabe so aus: -H ldaps://ldap.mydomain.site:636. Den Port müssen Sie nicht angeben, wenn Sie den Standard-Port für verschlüsselte Verbindungen 636 wählen. Der Standard-Port für unverschlüsselte Verbindungen lautet 389. Diesen Parameter benötigen Sie nur, wenn Sie oder YaST2 die LDAP-Quelle nicht in der /etc/openldap/ldap.conf konfiguriert haben.

- b Setzt den obersten Knoten für die Suche auf dem LDAP-Baum. So können Sie die Suche einschränken und dadurch beschleunigen. Suchen Sie beispielsweise nur Benutzer, ist die folgende Angabe sinnvoll: -b ou=user,dc=my domain,dc=site. Sie müssen ebenfalls einen Startknoten für allgemeines Suchen angeben, wenn dieser nicht in der ldap.conf definiert ist, da Ihr Suchergebnis sonst leer bleiben könnte.
- d Legt den Debug level fest.

Nun wird es Zeit, Daten zu erfassen. Hierzu stehen Ihnen viele Wege offen. Ein Weg führt über die YaST2-LDAP-Client-Einstellung. Leider kommt dieser nicht mit einer komplett leeren Datenbank klar. Daher muss man zumindest die Wurzel initialisieren, indem man die nachfolgenden Datei init.ldif lädt:

```
dn: dc=mydomain, dc=site
objectClass: dcObject
objectClass: top
objectClass: namedObject
dc: mydomain
```

Diese Datei hat das so genannte Lightwight Directory Interchange Format (*LDIF*). Diese Datei liest man mit dem LDAP-Tool Idapadd in die Datenbank ein.

ldapadd -x -D "cn=Manager,dc=mydomain,dc=site" -W -f init.ldif

| YaST                                                                                                    |                                                                      |
|----------------------------------------------------------------------------------------------------|----------------------------------------------------------------------|
| Hier können Sie Ihren<br>Rechner als <b>LDAP-Client</b><br>einrichten                                                         | Konfiguration des LDAP-Clients                                       |
| Zum Authentifizieren der<br>Benutzer mit einem<br>OpenLDAP-Server wählen<br>Sie <b>LDAP verwenden</b> . NSS<br>und PAM werden | Benutzerauthentifikation<br>DLDAP nicht verwenden<br>DLDAP verwenden |
| entsprechend konfiguriert.                                                                                                    | LDAP-Client                                                          |
| mit LDAP nicht                                                                                                    | LDAP base DN                                                         |
| verwenden deaktivieren.                                                                                                    | dc=mydomain,dc=site                                                  |
| Wenn Sie LDAP                                                                                                    | Adressen von LDAP-Servern                                            |
| deaktivieren, wird der                                                                                                    | 127.0.0.1                                                            |
| die passwd<br>aus /etc/nsswitch.conf<br>entfernt. Die                                                                         | LDAP ILS/SSL                                                         |
| geändert und der<br>LDAP-Eintrag wird entfernt.                                                                               | Automounter starten                                                  |
| Geben Sie den<br>eindeutigen Namen der                                                                                        | Erweiterte Konfiguration                                             |
| 'Search Base" (base DN, z. 🚬                                                                                                  |                                                                      |

Abbildung 3.19: Das erste Konfigurationsfenster

Anschließend wählen Sie in YaST2 im Hauptmenü Netzwerkdienste • LDAP-Client aus.

Als Erstes aktivieren Sie im Bereich *Benutzerauthentifikation: LDAP verwenden*. Dann tragen Sie Ihren LDAP-Base-DN ein: dc=mydomain,dc=site und schalten die verschlüsselte Übertragung zum Server aus. Bisher startet der neu konfigurierte Server lediglich auf dem lokalen Interface 127.0.0.1. Dann geht es über *Erweiterte Konfiguration* zum nächsten Dialog.

| Benutzer und Gruppen         Dateiserver zeigt an,<br>dass die         Home-Verzeichnisse von<br>Benutzern auf diesem<br>Rechner gespeichert<br>werden. Ein Ändern dieses         Wets hat keine direkte<br>Auswirkung. Er dient<br>lediglich als Information<br>für das Benutzermodul<br>von YaST, mit dem<br>Home-Verzeichnisse von<br>Benutzern verwaltet<br>werden können.         Mit der Option<br>LDAP-Benutzern das<br>Anmelden erlauben<br>können Sie festlegen, ob<br>LDAP-Benutzern das<br>Anmelden auf diesem<br>Rechner erlaubt wird.         Mit der Option<br>LDAP-Benutzern das<br>Anmelden auf diesem<br>Rechner erlaubt mird.         Legen Sie den Typ Ihrer<br>verwendeten<br>LDAP-Gruppen fest. Der                                                                                                    | YaST2                                                                                                    |                                                                                                    |
|----------------------------------------------------------------------------------------------------|----------------------------------------------------------------------------------------------------|----------------------------------------------------------------------------------------------------|
| Benutzer und Gruppen       Image: Constraint of the second second s | YaST                                                                                                    |                                                                                                    |
| Dateiserver zeigt an,<br>dass die       Benutzer- und Gruppeneinstellungen         Home-Verzeichnisse von<br>Benutzern auf diesem       Benutzer- und Gruppeneinstellungen         Rechner gespeichert<br>werden. Ein Ändern dieses       Dateiserver (hier werden Home-Verzeichnisse gespeichert)         Image: Dateiserver (hier werden Home-Verzeichnisse gespeichert)       Image: Dateiserver (hier werden Home-Verzeichnisse gespeichert)         Image: Dateiserver (hier werden Home-Verzeichnisse gespeichert)       Image: Dateiserver (hier werden Home-Verzeichnisse gespeichert)         Image: Dateiserver (hier werden Home-Verzeichnisse gespeichert)       Image: Dateiserver (hier werden Home-Verzeichnisse gespeichert)         Image: Dateiserver (hier werden Home-Verzeichnisse gespeichert)       Image: Dateiserver (hier werden Home-Verzeichnisse gespeichert)         Image: Dateiserver (hier werden Home-Verzeichnisse gespeichert)       Image: Dateiserver (hier werden Home-Verzeichnisse gespeichert)         Image: Dateiserver (hier werden Home-Verzeichnisse gespeichert)       Image: Dateiserver (hier werden Home-Verzeichnisse gespeichert)         Image: Dateiserver (hier werden Home-Verzeichnisse gespeichert)       Image: Dateiserver (hier werden Home-Verzeichnisse gespeichert)         Image: Dateiserver (hier werden Home-Verzeichnisse gespeichert)       Image: Dateiserver (hier werden Home-Verzeichnisse gespeichert)         Image: Dateiserver (hier werden Home-Verzeichnisse gespeichert)       Image: Dateiserver (hier werden Home-Verzeichnisse gespeichert)         Image: Dateiserver (hier w                                                                                                    | Benutzer und Gruppen 💧                                                                                                    | 🛃 Erweiterte Konfiguration                                                                                                    |
| Auswirkung, Er dient         lediglich als Information         für das Benutzermodul         von YaST, mit dem         Home-Verzeichnisse von         Benutzern verwaltet         werden können.         Mit der Option         LDAP-Benutzern das         Anmelden erlauben         können Sie festlegen, ob         LDAP-Benutzern das         Anmelden auf diesem         Rechner erlaubt wird.         Legen Sie den Typ Ihrer         verwendeten         LDAP-Gruppen fest. Der                                                                                                    | Dateiserver zeigt an,<br>dass die<br>Home-Verzeichnisse von<br>Benutzern auf diesem<br>Rechner gespeichert<br>werden. Ein Ändern dieses<br>Werts hat keine direkte | Benutzer- und Gruppeneinstellungen<br>Dateiserver (hier werden Home-Verzeichnisse gespeichert)<br>LOAP/Benutzem das Anmelden erlauben<br>Attribut für Gruppenmitolied |
| Voir Fast, fill defined         Home-Verzeichnisse von         Benutzern verwaltet         werden können.         Mit der Option         LDAP-Benutzern das         Anmelden erlauben         können Sie festlegen, ob         LDAP-Benutzern das         Anmelden erlauben         können Sie festlegen, ob         LDAP-Benutzern das         Anmelden auf diesem         Rechner erlaubt wird.         Legen Sie den Typ Ihrer         verwendeten         LDAP-Gruppen fest. Der                                                                                                    | Auswirkung. Er dient<br>lediglich als Information<br>für das Benutzermodul                                                                                         |                                                                                                    |
| Mit der Option       ou=ldapconfig.dc=mydomain.dc=site       Durchsuchen         LDAP-Benutzern das       Administrator-DN       Cn=Manager.dc=mydomain.dc=site       Model auf diesem         Anmelden auf diesem       Kinnen Sie festlegen, ob       Kinsen Sie festlegen, ob       Kinsen Sie festlegen, ob       Cn=Manager.dc=mydomain.dc=site         LopAP-Benutzern das       Kinsen Sie festlegen       Kinsen Sie festlegen       Einstellungen für die Benutzerverwaltung konfigurieren         Legen Sie den Typ Ihrer verwendeten       Einstellungen für die Benutzerverwaltung konfigurieren       Einstellungen für die Benutzerverwaltung konfigurieren                                                                                                    | Home-Verzeichnisse von<br>Benutzern verwaltet<br>werden können.                                                                                                    | Zugriff auf LDAP-Server-                                                                                                    |
| LDAP-Benutzern das         Anmelden erlauben         können Sie festlegen, ob         LDAP-Benutzern das         Cn=Manager,dc=mydomain,dc=site         Anmelden auf diesem         Rechner erlaubt wird.         Legen Sie den Typ Ihrer         verwendeten         LDAP-Gruppen fest. Der                                                                                                    | Mit der Option                                                                                                    | ou=ldapconfig,dc=mydomain,dc=site Durchsuchen                                                                                                    |
| LDAP-Benutzern das       cn=Manager.dc=mydomain.dc=site         Anmelden auf diesem       Imager.dc=mydomain.dc=site         Rechner erlaubt wird.       Imager.dc=mydomain.dc=site         Legen Sie den Typ Ihrer       Imager.dc=mydomain.dc=site         verwendeten       Imager.dc=mydomain.dc=site         LDAP-Gruppen fest. Der       Imager.dc=mydomain.dc=site                                                                                                    | Anmelden erlauben<br>können Sie festlegen, ob                                                                                                    | Administrator-DN                                                                                                    |
| Anmelden auf diesem<br>Rechner erlaubt wird.<br>Legen Sie den Typ Ihrer<br>verwendeten<br>LDAP-Gruppen fest. Der                                                                                                    | LDAP-Benutzern das                                                                                                    | cn=Manager,dc=mydomain,dc=site                                                                                                    |
| Legen Sie den Typ Ihrer<br>verwendeten<br>LDAP-Gruppen fest. Der                                                                                                    | Anmelden auf diesem<br>Rechner erlaubt wird,                                                                                                    | Standardkonfigurationsobjekte erzeugen                                                                                                    |
|                                                                                                    | Legen Sie den Typ Ihrer<br>verwendeten<br>DAP-Gruppen fest Der                                                                                                    | Einstellungen für die Benutzerverwaltung konfigurieren                                                                                                    |
| Standardwert für Attribut 🔺                                                                                                    | Standardwert für Attribut                                                                                                    |                                                                                                    |
| für Gruppenmitglied ist 📱 Zurück Abbrechen Weiter                                                                                                    | für Gruppen mitglied ist 🗍 🖡                                                                                                    | Zurück Abbrechen Weiter                                                                                                    |

Abbildung 3.20: Die erweiterte Konfiguration mit einigen Basiseinstellungen

Die meisten Felder hat YaST2 bereits automatisch mit Einträgen gefüllt. Sie müssen noch den Administrator-DN festlegen, so wie Sie ihn in der slapd.conf erfasst haben. Die hier eingetragenen Daten finden Sie nach dem Speichern in /etc/sysconfig/ldap wieder. Sie können die Standardkonfigurationsobjekte durch Anklicken automatisch erzeugen lassen. Anschließend geht es weiter mit der Schaltfläche *Einstellungen für die Benutzerverwaltung konfigurieren*... Beim Zugriff auf diese Maske fragt YaST2 nach dem Kennwort des Directory-Administrators. Die Authentifizierung benötigt es, um in der Datenbank Daten einzutragen. Das Fenster *Konfiguration von Modulen* legt Konfigurationsgruppen an.

Um einen neuen Abschnitt des LDAP-Baums zu erzeugen, in dem LDAP Gruppen ablegen soll, hier group, klicken Sie auf *Neu*.

Anschließend legen Sie mit *Neu* den Knoten für die Benutzerverwaltungswerkzeuge an, hier user genannt. In beiden Fällen können Sie durch *Vorlage konfigurieren* weitere *Details* einstellen.

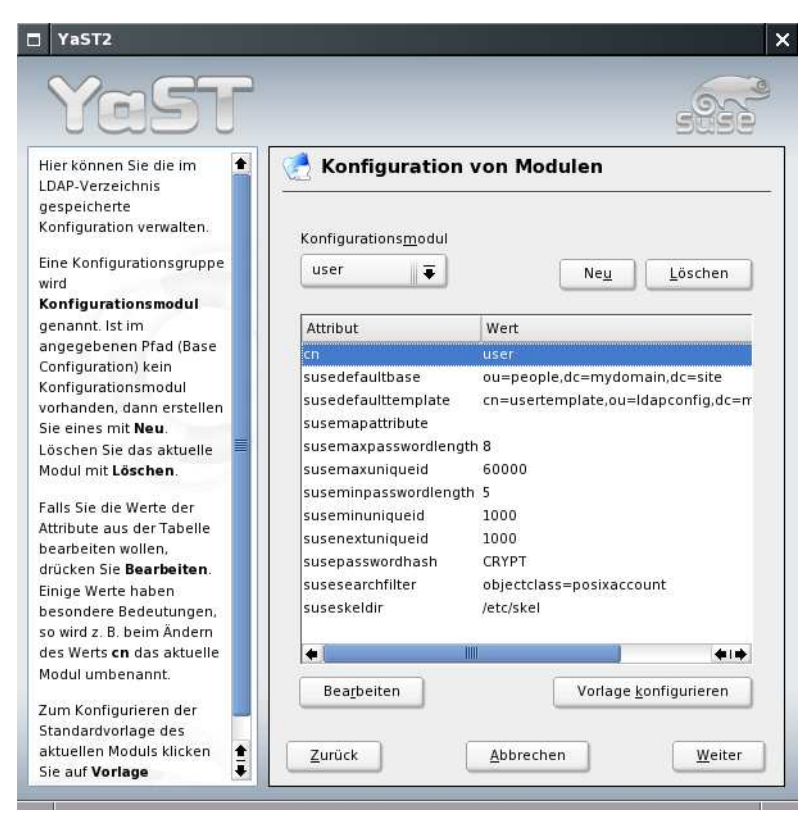

Abbildung 3.21: Anlegen und Konfiguration von Modulen

Schließen Sie dann mit *Weiter* und *Beenden* ab. Die Datenbank enthält nun schon mehrere Einträge. Diese zeigt Ihnen Idapsearch -x an. Jedoch kennt Ihre Datenbank immer noch keine Benutzer. Diese fügen Sie in YaST2 in *Sicherheit und Benutzer* mit dem Unterpunkt *Benutzer bearbeiten und anlegen* hinzu.

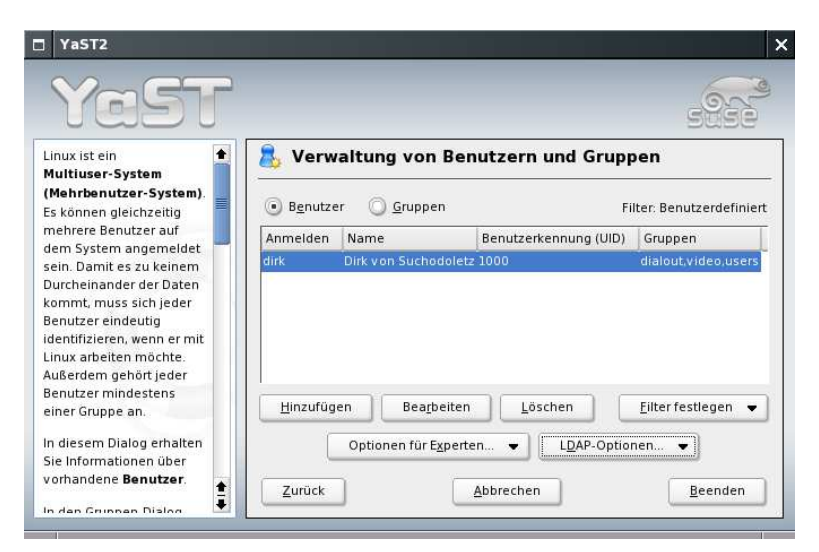

Abbildung 3.22: Die Startseite der Benutzerverwaltung zeigt alle konfigurierten User-Accounts

Wenn die Konfiguration des LDAP-Clients erfolgreich war, zeigt Ihnen das Konfigurations-Interface einen Butten für *LDAP-Optionen*... Um diese müssen Sie sich nicht kümmern, da Sie den Client bereits konfiguriert haben. In der Tabelle der Benutzer sehen Sie erst einmal nur alle angelegten lokalen Accounts, da im LDAP noch keine Accounts eingetragen sind. Über *Filter festlegen* • *LDAP-Benutzer* erhalten Sie eine neue Sicht der Tabelle. Unter Umständen fragt Sie YaST2, ob Sie die fehlenden Knoten für Benutzer und Gruppen im LDAP ergänzen wollen. Dieses bestätigen Sie einfach mit OK.

| TYaST2                    |                           |                                   |                      |
|---------------------------|---------------------------|-----------------------------------|----------------------|
| YaST                      |                           | -                                 |                      |
| Indem Sie die Felder 🔶    | 🚴 Neuen LDAP-Bei          | nutzer hinzufügen                 |                      |
| Vorname, Nachname und     |                           |                                   |                      |
| Benutzername ausfüllen.   | -Benutzerdaten            |                                   |                      |
| wird ein neuer            | Vareana                   | Machanasa                         |                      |
| Benutzerzugang mit dem    | voniame                   | Nachhame                          |                      |
| im entsprechenden Feld    | Uwe                       | Debacher                          |                      |
| angegebenen Passwort      | Benutzername              |                                   |                      |
| angelegt.                 | -                         |                                   | V <u>o</u> rschlagen |
| Rei der Fingshe einer     | uwe                       |                                   |                      |
| Passworts müssen Sie      | <u>P</u> asswort          |                                   |                      |
| zwischen Groß- und        | 1-1-1                     |                                   |                      |
| Kleinschreibung           | Deserve de ObserverOfserv |                                   |                      |
| unterscheiden. Ein        | Passwort überprüfen:      |                                   |                      |
| Passwort darf keine       | 111                       |                                   |                      |
| Sonderzeichen (z. B.      |                           |                                   |                      |
| Akzente) enthalten.       |                           | Passwo <u>r</u> teinstellungen    |                      |
|                           |                           |                                   |                      |
| Bei der derzeitigen       |                           | <u>D</u> etails                   |                      |
| Passwortverschlüssselung  | -                         |                                   | ·                    |
| (CRYPT) sollte das        |                           |                                   | 2                    |
| Passwort zwischen 5 und 8 | 0                         | en <u>u</u> tzernamen deaktiviere |                      |
| Zeichen enthalten.        |                           |                                   |                      |
| Gültige Zeichen für 🔶     | Zurück                    | Abbrechen                         | Anlegen              |
| Passwörter sind           |                           |                                   |                      |

Abbildung 3.23: Einen neuen Benutzer im LDAP hinzufügen

Wenn Sie nun über *Filter festlegen* • *Benutzerdefinierte Filtereinstellung...* die LDAP-Benutzer aktivieren, listet eine Tabelle sowohl lokale als auch LDAP-Accounts auf. Mit *Beenden* aktivieren Sie Ihre Einstellungen. Mit dem Befehl

linux:~ # id uwe uid=1001(uwe) gid=100(users) Gruppen=100(users)

können Sie nachsehen, ob Ihr neu angelegter Benutzer dem System bekannt ist. Nun sollte sich dieser Nutzer auch an einer Konsole oder mit *ssh* an dem PC anmelden können. Noch hat der Nutzer kein Home-Verzeichnis, da YaST es nicht automatisch anlegt. Dieses importieren Sie vermutlich von einem anderen PC, z. B. mit NFS in Kombination mit dem Automounter. NFS ist in diesem Buch im Kapitel 8 beschrieben.

#### 3.5.4 Mit OpenLDAP direkt arbeiten

Bisher waren Sie mit den Komponenten LDAP, NSS und PAM nicht direkt konfrontiert. Die Einstellungen erledigten die YaST2-Module. Wenn Sie viele Benutzer gleichzeitig anlegen wollen, möchten Sie das vielleicht nicht interaktiv vornehmen. Wollen Sie Ihre Benutzerverwaltung selbst im LDAP anlegen, erweitern Sie die im vorherigen Abschnitt gezeigte LDIF-Datei wie folgt:

```
# LDIF-Datei für ein Beispielnutzer: alkalde
dn: dc=mydomain, dc=site
objectClass: dcObject
objectClass: top
objectClass: namedObject
dc: mydomain
# zusätzliche Einträge
dn: ou=user, dc=mydomain, dc=site
objectclass: organizationalUnit
ou: user
dn: ou=group, dc=mydomain, dc=site
objectclass: organizationalUnit
ou: group
dn: cn=users, ou=group, dc=mydomain, dc=site
objectClass: posixGroup
objectClass: top
objectClass: namedObject
cn: users
gidNumber: 100
userPassword: group-pw
```

```
dn: uid=alkalde, ou=user, dc=mydomain, dc=site
uid: alkalde
cn: Anna Alkalde
sn: Alkalde
objectclass: person
objectclass: posixAccount
objectclass: shadowAccount
objectclass: top
userPassword: aa-pw
uidNumber: 1002
gidNumber: 100
homeDirectory: /home/alkalde
loginShell: /bin/bash
mail: aa@linuxbu.ch
```

Die Beispieleinträge entsprechen nicht ganz dem, was YaST2 eintragen würde. Für die darauf zugreifenden Applikationen und Dienste ist nur wichtig, dass die entscheidenden Attribute identisch sind. Das Kommando ldapadd zum Einfügen von Objekten in die Datenbank wie im folgenden Listing kennen Sie schon vom vorherigen Abschnitt.

Der Kommandozeilenschalter - c sorgt dafür, dass das Kommando nicht abbricht, wenn schon Daten eingetragen sind. So können Sie Ihr LDIF einfach erweitern und erneut laden, um einen oder mehrere weitere Accounts hinzuzufügen. Hier im Beispiel legen Sie nacheinander den Root-Knoten und dann die zwei Unterknoten für Benutzer (user) und Gruppen (group) in einer leeren Datenbank an. Anschließend generieren Sie unterhalb der Gruppen eine Gruppe users und unterhalb der Benutzer einen Account alkalde. Für weitere Nutzer duplizieren Sie das Beispiel für alkalde. Für weitere Gruppen nehmen Sie den Eintrag darüber als Vorlage.

Sind Sie mit einem Eintrag nicht einverstanden, können Sie diesen mit ldapdelete wieder entfernen:

```
ldapdelete -x -D "cn=Manager,dc=mydomain,dc=site" -
W "uid=dsuchod,ou=user,dc=mydomain,dc=site"
```

Sie können jedoch keine Knoten entfernen, in denen noch Einträge vorhanden sind. Der Versuch, den Baum ou=user, dc=mydomain, dc=site zu löschen, schlägt fehl, wenn darunter noch ein einziger Benutzer in der Datenbank steht. Um den Inhalt einer kompletten Datenbank zu löschen, können Sie den Dienst stoppen und dann alle Dateien im Verzeichnis /var/lib/ldap entfernen.

rclinux:~/ldap # ldap stop rclinux:~/ldap # rm /var/lib/ldap/\* rclinux:~/ldap # rcldap start

In der Standardeinstellung startet der LDAP-Server mit dem oben angegebenen Befehl nur auf der IP 127.0.0.1. In dieser Einstellung arbeitet OpenLDAP nur unverschlüsselt. Möchten Sie den Server über das Netzwerk von entfernten Rechnern aus ansprechen, editieren Sie die Datei /etc/sysconfig/openldap. In dieser Datei können Sie mit OPENLDAP\_START\_LDAPS=yes festlegen, dass der Server mit Verschlüsselung arbeiten soll. Hierzu sind zusätzliche Einträge in der Konfigurationsdatei /etc/openldap/slapd.conf notwendig. Sie benötigen dann ein Serverund ein CA-Zertifikat. Mit OPENLDAP\_LDAP\_INTERFACES können Sie festlegen, dass der Server auf weiteren IP-Adressen und Ports gestartet wird. Ein Eintrag von 192.168.75.128:389 127.0.0.1:389 bewirkt, dass der Server-Prozess slapd auf den Interfaces mit den IP-Nummern 192.168.75.128 und 127.0.0.1 auf ankommende Verbindungen lauscht. Wenn alles soweit funktioniert, können Sie den Dienst durch das Run-Level-System automatisch beim Hochfahren Ihres Servers starten lassen. Dann steht OpenLDAP automatisch in den Run-Levels 3 und 5 zur Verfügung:

insserv ldap

Fehler beim Versuch, Daten in LDAP einzufügen, können verschiedenste Ursachen haben. Diese sind manchmal nicht auf den ersten Blick sichtbar. Die folgenden Tipps helfen Ihnen hoffentlich bei der Fehlersuche:

- In der aktuellen Version des OpenLDAPs muss das Attribut, das zum Aufbau des Distinguished Names verwendet wird, noch einmal in der Attributliste auftauchen. Weiterhin ist es erforderlich, immer die Objektklasse *top* anzugeben. Dieses ist eine generelle Klasse, die keine eigenen MUST-Attribute definiert. MUST-Attribute sind kumulativ: Mindestens eine Klasse ist neben *top* erforderlich. Werden mehrere Objektklassen angegeben, müssen alle MUSTs dieser Objektklassen gemeinsam erfüllt sein.
- Man kann nur leere Knoten löschen. Entfernen Sie alle Einträge nacheinander, ausgehend von denen, die am weitesten von der Wurzel weg sind zu dieser hin. Den Inhalt der gesamten Datenbank löschen Sie einfacher direkt wie oben gezeigt.

Zwei Dateien spielen für LDAP-Clients eine Rolle. Sie können das Verhalten eines LDAP-Clients mit den DNS-Einstellungen Ihres Linux-Systems vergleichen. Anders als bei NIS starten Sie für den LDAP-Client keinen eigenen Dienst. Die LDAP-Programme können die Daten zur Verbindung auf den Server aus der Datei /etc/ openldap/ldap.conf lesen:

```
#BASE
        dc=example, dc=com
#URI
        ldap://ldap-master.example.com:666
#SIZELIMIT
                 12
#TIMELIMIT
                 15
#DEREF
                 never
TLS_REQCERT
                 allow
host
        127.0.0.1
base
        dc=mydomain,dc=site
```

Einige Parameter können Sie direkt auf der Kommandozeile angeben. Lesen Sie hierzu die Liste der Kommandozeilenschalter im Abschnitt zum OpenLDAP-Server.

Die beiden Erweiterungen der C-Bibliothek für die Benutzeranmeldung und -zuordnung PAM und NSS greifen ihrerseits auf die Datei /etc/ldap.conf zu. Diese Datei ist zur Erleichterung Ihrer Anpassungen ausführlich kommentiert.

### 3.5.5 PAM im Einsatz

Im vorletzten Abschnitt hatten Sie die YaST2-Unterstüztung zur Verwendung von LDAP zur Benutzerverwaltung kennen gelernt. Nun möchten Sie vielleicht mehrere Linux-Maschinen mit LDAP-Authentifizierung einrichten und nicht jedes Mal die grafische Oberfläche verwenden. Sie möchten ebenfalls verstehen, was sich hinter den Kulissen abspielt.

PAM alleine genügt nicht zum Einbinden von LDAP-Benutzern. Damit Ihr Linux-Rechner mit diesen Nutzern umgehen kann, nachdem diese sich angemeldet haben, muss auch der Name Service Switch eingerichtet sein. Hierzu passen Sie die Datei /etc/nsswitch.conf an. Diese definiert die Quellen, aus denen die zentrale C-Bibliothek beispielsweise aus einer im Dateisystem gespeicherten numerischen UserID den Account-Namen ermittelt:

```
# /etc/nsswitch.conf
[ ... ]
passwd: files ldap nis
group: files ldap nis
[ ... ]
```

In diesem Beispiel befragt NSS zuerst die lokalen Dateien /etc/passwd oder /etc/group nach Benutzer- oder Gruppenzuordnungen. Anschließend nutzt sie hierzu LDAP. Zur Demonstration, dass Sie weitere Quellen angeben können, steht hier noch das alte NIS. So können Sie schrittweise von NIS zu LDAP migrieren. Der NSCD speichert Anfragen an verschiedene Datenquellen zwischen (*Caching*). Wenn der nscd diesen Nutzer noch im Negativ-Cache und diesen Eintrag noch nicht vergessen hat, ist ein Benutzer nach dem Hinzufügen einer neuen Datenquelle dem System nicht sofort bekannt.

Ein Aufruf von

rcnscd restart

löscht den Cache und ermöglicht damit den sofortigen Zugriff auf den Benutzer-Account.

LDAP ist nur eines der Beispiele einer netzwerkbasierten gemeinsamen Benutzerverwaltung. Während früher NIS eingesetzt wurde, wird zukünftig vielleicht Kerberos diese Rolle übernehmen. Damit die zentrale C-Bibliothek eines Systems und Applikationen nicht bei jeder Änderung angepasst werden müssen, wählt PAM einen völlig neuen Ansatz. Die einzelnen Anwendungen benutzen zur Benutzeranmeldung Funktionen aus einer Bibliothek, die PAM bereitstellt. Die Funktionen benutzen ihrerseits passende PAM-Module zum Authentifizieren.

PAM kann jedoch noch mehr. Neben dem *Authentication Management* kann es sich ebenfalls um die Aufgaben *Account Management*, *Session Management* und *Password Management* kümmern. Jedes PAM-Modul muss mindestens einen, kann aber auch mehrere dieser Jobs abdecken.

Diese Aufteilung findet sich in den Konfigurationsdateien wieder: Für jede Aufgabe finden Sie keinen, einen oder mehrere Einträge.

Für einige Anwendungen ist es ein Problem, dass PAM rein passiv ist und stets von einer Applikation aufgerufen werden muss. Wenn Sie automatisch nach dem Durchziehen Ihrer Chipkarte oder dem Auflegen Ihres Fingers auf einem biometrischen Leser eingeloggt werden wollen, muss eine Applikation regelmäßige pollen und die Authentifizierung anstoßen.

Die schematische Darstellung zeigt den Kommunikationsfluss zwischen den Applikationen und PAM. Die PAM-Bibliothek wird zur Laufzeit eines Programms mit Benutzeranmeldung geladen. Das PAM-Modul kommuniziert zum einen mit der PAM-Bibliothek, um seine Parameter auszulesen. Zum anderen tauscht es Daten mit der Applikation aus, um an die Benutzerdaten wie Account-Namen und Passwort zu gelangen.

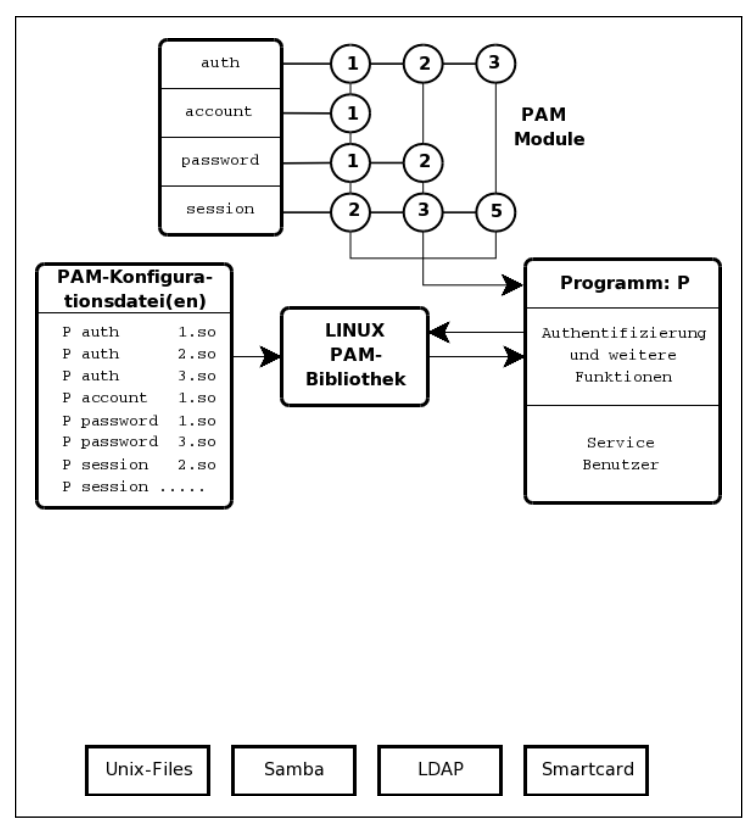

Abbildung 3.24: Die Funktionsweise von PAM

Die PAM-Bibliothek ist bei SuSE ein eigenes RPM (*pam und pam-modules*). Spezielle Module, die weitere Bibliotheken benötigen, wie etwa das LDAP-Modul, finden sich in separaten Paketen, die Sie bei Bedarf zusätzlich installieren. Bei der Installation legt PAM drei Verzeichnisse an:

- /lib/security
- /etc/security
- /etc/pam.d

/lib/security nimmt die Bibliotheksdateien auf. Dieses Verzeichnis enthält alle aktuell auf einem System installierten Standard-PAM-Module:

| pam_access.so   | pam_localuser.so | pam_shells.so     |
|-----------------|------------------|-------------------|
| pam_chroot.so   | pam_mail.so      | pam_smbpass.so    |
| pam_cracklib.so | pam_make.so      | pam_stress.so     |
| pam_debug.so    | pam_mkhomedir.so | pam_succeed_if.so |
| pam_deny.so     | pam_mktemp.so    | pam_tally.so      |
| pam_devperm.so  | pam_motd.so      | pam_time.so       |
| pam_env.so      | pam_nologin.so   | pam_unix2.so      |

```
pam_filter
                  pam_opensc.so
                                       pam_unix_acct.so
pam filter.so
                  pam passwdgc.so
                                       pam unix auth.so
pam_ftp.so
                  pam_permit.so
                                       pam_unix_passwd.so
pam_group.so
                  pam_pwcheck.so
                                       pam_unix_session.so
pam_homecheck.so
                  pam_resmgr.so
                                       pam_unix.so
pam_issue.so
                  pam_rhosts_auth.so
                                       pam_userdb.so
pam_lastlog.so
                  pam_rootok.so
                                       pam_userpass.so
pam_ldap.so
                  pam_rpasswd.so
                                       pam_warn.so
pam_limits.so
                  pam_securetty.so
                                       pam_wheel.so
pam_listfile.so
                  pam_selinux.so
                                       pam_xauth.so
```

Einige Module verfügen über eigene Konfigurationsdateien, die ihr generelles Verhalten unabhängig von der aufrufenden Applikation steuern. Diese finden Sie im Verzeichnis /etc/security. Für die Konfiguration der PAM-Bibliotheken zu den einzelnen Diensten gibt es eine eigene Konfigurationsdatei unterhalb von /etc/ pam.d.

| chage | cups  | passwd  | samba  | SU      | xdm    | xscreensaver |
|-------|-------|---------|--------|---------|--------|--------------|
| chfn  | login | ррр     | shadow | sudo    | xdm-np |              |
| chsh  | other | rpasswd | sshd   | useradd | xlock  |              |

Die Menge der Dateien in diesem Verzeichnis leitet sich aus der Zahl der PAMfähigen Dienste ab, die Sie auf dem PC installiert haben. Für die meisten Dienste gibt es eine eigene Konfigurationsdatei, damit Login feststellen kann, ob sich der Systemadministrator von einem sicheren Terminal aus anmeldet. Bei der Benutzung von SSH ist dies nicht sinnvoll, zumal in der SSH-Konfiguration festgelegt wird, ob sich root überhaupt auf diesem Wege einloggen darf.

Beim Start legt jedes Programm in einer meist gleichnamigen Konfigurationsdatei seine Parameter fest, z. B. xdm. Leider stimmt das nicht immer, sodass es Netzwerkdienste gibt, bei denen das abschließende 'd' fehlt, wie bei ppp oder die abweichend bezeichnet sind, wie samba. Falls PAM keine passende Konfigurationsdatei findet, verwendet es die Datei /etc/pam.d/other. Wenn man nicht genau weiß, welcher Dienst diese Datei benutzt, sollte man sie wie im folgenden Beispiel möglichst restriktiv einstellen.

Generell sind alle Konfigurationsdateien einheitlich strukturiert.

| <b>#</b> modultyp | modulsteuerung | modulpfad                 | argumente      |
|-------------------|----------------|---------------------------|----------------|
| auth              | sufficient     | pam_unix2.so              | nullok         |
| auth              | required       | pam_ldap.so               | use_first_pass |
| account           | required       | pam_unix2.so              |                |
| password          | required       | pam_unix2.so              |                |
| session           | required       | pam_unix2.so              |                |
| session           | required       | pam_env.so                |                |
| session           | required       | <pre>pam_devperm.so</pre> |                |

Der *modultyp* legt die Management-Funktion eines Eintrags fest. Es gibt vier Modultypen:

- auth Module in dieser Kategorie dienen der Benutzeridentifizierung durch klassische Abfragen von Benutzernamen/Passwort durch biometrische Verfahren, Smartcard mit PIN oder Ähnliches. Voraussetzung sind Schnittstellen der angeschlossenen Geräte, wie Smartcard-Leser. In diesen Bereich fallen auch spezielle Module, die Benutzerkennung und Passwort abgreifen, um sie für einen authentifizierten Mount-Prozess des Home-Verzeichnisses z. B. von einem Samba-Server einzusetzen, oder damit ein AFS-Token zu holen. Das Andrew Filesystem (AFS) setzt Kerberos zur Benutzerauthentifizierung ein. Einige Institutionen verwenden dieses ursprünglich von IBM entwickelte Dateisystem für die Benutzer-Home-Verzeichnisse.
- account Diese Module verwalten den Zugriff auf Accounts nach der Anmeldeprozedur, um den Zugriff auf einen Dienst abhängig von der Uhrzeit oder dem Wochentag zu steuern.
- password Diese Module steuern das Aktualisieren von Passwörtern oder Tokens. Verwendet das passwd-Kommando die PAM-Bibliotheken, lässt sich festlegen, welche Passwörter das Programm ändert und akzeptiert. Gleichzeitig können Sie dadurch ein Passwort netzwerktransparent ändern.
- session Module diesen Typs verwalten Einstellungen für die Sitzung des Benutzers. Hiermit kann man die im System verbrachte Zeit abrechnen. Ebenso fällt in diese Kategorie das Setzen von Limits oder Zugriffsberechtigungen auf Unix-Devices sowie das Mounten von Verzeichnissen. Benötigen Sie für Letzteres ein Passwort, sollte dieser Vorgang im *auth*-Modul erfolgen. Das wäre bei Heimatverzeichnissen von einem Samba-Server der Fall.

In der Spalte *modulsteuerung* legen Sie fest, wie PAM auf Erfolgs- oder Fehlermeldungen der einzelnen Module reagiert. Die Standardbedingungen kann man bei Bedarf verfeinert aufgliedern. Um PAM-Module aufeinander zu stapeln. Diese *stacking* genannten PAM-Stapel arbeitet es in Reihenfolge ihrer Auflistung ab. Unter bestimmten Bedingungen können weiter unten stehende Module nicht erreicht werden. Das aufrufende Programm erfährt von diesem Vorgang der Abarbeitung das zusammengefasste Endergebnis als Statusbericht über Erfolg (*success*) oder Misserfolg (*fail*).

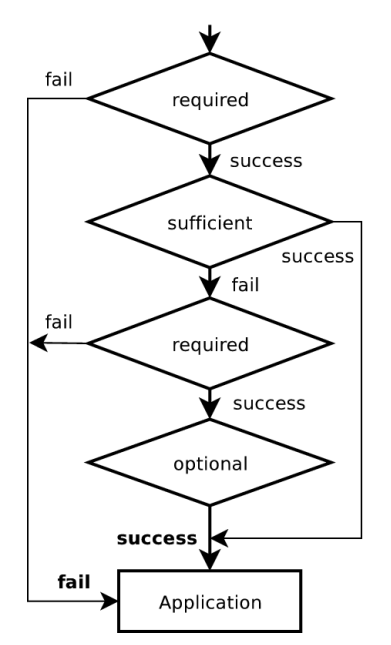

Abbildung 3.25: Die Funktion der Modulsteuerung

Für den Gesamterfolg eines PAM-Stapels kommt es auf die Einzelergebnisse an. Diese können mit unterschiedlichen Auswirkungen in die Gesamtwertung eingehen.

- required Dieses Moduls muss mit dem Status success beendet werden, damit das zusammengefasste Ergebnis aller Module dieses Typs erfolgreich sein kann. Ein Misserfolg dieses Moduls zeigt sich erst, nachdem alle Module dieser Kategorie durchlaufen wurden.
- requisite Verhält sich ähnlich wie required, gibt jedoch die Kontrolle sofort an die Anwendung zurück. Der Rückgabewert ist der des ersten fehlgeschlagenen Moduls mit required- oder requisite-Steuerung.
- sufficient Liefert dieses Modul die Statusmeldung success zurück, genügt dieses für PAM zur positiven Gesamtmeldung, wenn nicht zuvor ein vorher eingetragenes Module mit required oder requisite fehlgeschlagen ist. Anschließend ruft PAM keine weiteren Module dieses Typs mehr auf. Das Ende der Prozedur wird zum Problem, wenn ein folgendes Modul mit dem User-Passwort ein Mount ausführen soll. Liefert ein Modul mit sufficient-Steuerung keine Erfolgsmeldung, ruft PAM die nachfolgenden Module auf. Der Misserfolg eines sufficient-Moduls bedeutet nicht das Fehlschlagen der Gesamtfunktion.
- optional Bei diesem Modul entscheiden Erfolg oder Misserfolg nicht über den Gesamtrückgabewert. Ausnahmsweise geschieht dieses nur, wenn alle anderen Module im Stapel keinen definitiven Erfolg oder Misserfolg meldeten. Das Modul sollten Sie mit Vorsicht einsetzen, weil Sie Ihre Maschine unbedacht öffnen

oder komplett absperren könnten. Die Beispiele weiter unten demonstrieren diese Risiken.

Je nach Art des Programms oder Dienst ruft dieses bei Bedarf einen der vier Modul-Typen auf. Die PAM-Bibliothek geht nun alle Module, die in der Konfigurationsdatei zur dieser Kategorie vermerkt sind, nacheinander durch. Nach Erreichen des letzten Moduls oder dem vorzeitigen erfolgreichen Abbruch bei *sufficient* liefert sie den Gesamtstatus an die aufrufende Applikation zurück.

Der Modulpfad in der darauf folgenden Dateispalte legt fest, wo ein Modul installiert ist. Standardmäßig erwartet PAM seine Module in /lib/security. In diesem Fall reicht die Angabe des Modul-Namens. Andernfalls gilt wie sonst bei Unix Pfadnamen mit/beginnend werden als absolute Pfade interpretiert. Fehlt /, nimmt es einen Pfad relativ zu /lib/security an. So unterscheiden Sie selbst hinzugefügte Module von den üblicherweise installierten.

Die letzte Spalte Argumente ist optional und enthält nur bei einigen Modulen einen Eintrag. Argumente werden als Liste angegeben und dort durch Leerzeichen getrennt. Es gibt einfache Flags, wie *nullok* oder *use\_first\_pass* und Zuweisungen, z. B. *strict=false*. Es gibt von fast allen Modulen verstandene Argumente: *debug* liefert Diagnosemeldungen an den Systemlog-Dienst, *no\_warn* unterdrückt diese. Authentifizierungs- und Passwortmodule kennen darüber hinaus *use\_first\_pass*. Sie versuchen dann, das Passwort des vorhergehenden *auth*-Moduls zu verwenden. Schlägt es fehl, meldet das Modul den Status *fail* zurück. Ähnlich wirkt für Authentifizierungsmodule *try\_first\_pass*. Das Modul versucht dann, das Passwort des vorhergehenden *muter*, fordert es Benutzer auf, ihr Passwort erneut einzugeben.

Inzwischen gibt es für PAM fast alle erdenklichen Module. Ein großer Teil ist bereits im Standard-RPM dabei. Spezifische Module wie für die LDAP-Authentifizierung (*pam\_ldap*) installieren Sie bei Bedarf zusätzlich. Das haben Sie vermutlich bereits zusammen mit der OpenLDAP-Installation erledigt.

Die nachstehende Datei /etc/pam.d/xdm zeigt ein typisches Beispiel einer PAM-Konfiguration mit drei hintereinander geschalteten Authentifizierungsmodulen:

- Das erste Modul überprüft, wenn die UserID ungleich Null ist, ob eine Datei /etc/nologin existiert. Es unterbindet in diesem Fall eine weitere Anmeldung, da das Fehlschlagen eines *required*-Moduls zum Gesamtergebnis *fail* führt.
- Mit der nächsten Zeile versucht PAM, sich anmeldende Benutzer gegen die Standard-Unix-Dateien zu authentifizieren. Gelingt dieses, arbeitet es keine weiteren Module mehr ab.
- Schlägt dieser Schritt fehl, verwendet es das nächste Modul im Stapel.

Klappt die Anmeldung des Benutzers gegen den LDAP-Server, ist der Rückmeldewert *success*.

```
#%PAM-1.0
         required
                         pam nologin.so
auth
auth
         sufficient
                         pam unix2.so
auth
         required
                         pam_ldap.so
                                         use_first_pass
account
         required
                         pam_unix2.so
password required
                         pam_unix2.so
                                         #strict=false
session
                         pam_unix2.so
                                         debug ⋕ trace or none
         required
session
         required
                         pam_devperm.so
session
         required
                         pam_resmgr.so
```

Diese Konfiguration eignet sich für Umgebungen, in denen es bis auf den Administrator keine lokal eingetragenen Benutzer gibt. Zuerst schaut PAM, ob eine Authentifizierung gegenüber den klassischen Unix-Dateien Erfolg hat. Dieses trifft nur bei root ein. Da der Root-Benutzer nicht im LDAP gespeichert ist und kein zentrales Home-Verzeichnis hat, darf er auch nicht mehr bei den auf pam\_unix2 folgenden Modulen vorbeikommen. Das ist durch *sufficient* unterbunden.

pam\_unix2 ist zusätzlich als Account-, Passwortänderungs- und Session-Modul eingesetzt. Die Accounting-Funktion dieses Moduls prüft anhand der Felder in der Shadow-Datei, ob der Account noch gültig ist. Ebenfalls testet es, ob das Passwort abgelaufen ist. In diesem Fall kann es die Authentifizierung verschieben, bis der Benutzer sein Passwort aktualisiert hat. Es kann ebenfalls eine Warnung an den Benutzer ausgeben, dass er sein Passwort ändern sollte. Als Session-Modul zeichnet es einfach nur den Benutzernamen und den Diensttyp über den Syslog-Dienst auf. Das Modul pam\_env.so setzt Umgebungsvariablen, die in /etc/security/pam\_env. conf stehen. pam\_mail.so ist als *optional* eingetragen, darf also ohne Konsequenzen fehlschlagen. Es teilt lediglich Benutzern mit, ob neue Mail für sie vorliegt. Da dieses jedoch nur für lokal erreichbare Mailfolder klappt, ist dieses Modul eher selten einsetzbar.

Bei fehlkonfiguriertem PAM können sich Benutzer möglicherweise auch ohne ausreichende Authentifizierung anmelden. Das demonstriert das folgende Beispiel:

```
auth required pam_nologin.so
auth optional pam_unix2.so set_secrpc
auth optional pam_ldap.so use_first_pass
[ ... ]
```

Drei Module sind hintereinander geschaltet: Das erste Modul testet auf die Existenz der /etc/nologin. Gibt es diese Datei nicht, liefert es den Status *success*. Selbst wenn nun alle drei folgenden Module fehlschlagen, meldet PAM als Gesamtergebnis *success*. So könnte ein Benutzer auch mit falschem Passwort ins System gelangen. Wenn Sie es noch einfacher haben wollen, setzen Sie auf *pam\_permit*. Dieses garantiert den Erfolg der Anmeldung, wenn Sie irgendeinen existierenden Benutzer beim Login angegeben haben.

Umgekehrt können Sie durch eine Fehlkonfiguration Ihre Maschine für jegliches Login (auch root) sperren:

```
authrequiredpam_nologin.soauthrequiredpam_unix2.soset_secrpcauthrequiredpam_ldap.souse_first_pass
```

Die Kontrolleinstellung *required* sorgt dafür, dass ein Benutzer sowohl in den Unix-Dateien passwd und shadow als auch im LDAP bekannt sein muss. In verteilten Authentifizierungsarchitekturen liegt dieses oft nicht vor: Der Systemadministrator ist immer nur lokal eingetragen, normale Benutzer sinnvollerweise nie. Die Aussperrung von der Maschine ist perfekt. Deshalb veranstalten Sie solche Tests am besten auf einem unkritischen Dienst (z. B. xdm). Anschließend übertragen Sie die erfolgreich getestete Kombination auf die gewünschten anderen. Dabei müssen Sie nicht für alle Dienste eine einheitliche Einstellung haben: Vielleicht dürfen sich Benutzer an Ihrem Server nur per SSH anmelden aber nicht per FTP. Dann tragen Sie das LDAP-Moduls nur in der /etc/pam.d/sshd ein.

Wenn Sie PAM für Netzwerkdienste verwenden, wie für die FTP-Authentifizierung, sollten Sie beachten, dass PAM selbst die Übertragung von Passwörtern nicht schützen kann. Dieses ist immer Aufgabe der Applikation selbst.

Für alle PAM-Dateien und -Verzeichnisse dürfen nur Systemadministratoren Schreibrechte haben. Nur sie dürfen die Verzeichnisse /lib/security, /etc/security und /etc/pam.d und die darin befindlichen Dateien besitzen. Außerdem sollte man keine PAM-Module verwenden, die von Benutzern schreibbare Programmbibliotheken verwenden, da dies Angreifern erleichtert, an verschiedenen Stellen vom PAM ihre Schwachstellen zu finden. Weiter sollte man ein Fallback für unkonfigurierte Dienste definieren.

| auth     | required | pam_warn.so     |                |
|----------|----------|-----------------|----------------|
| auth     | required | pam_unix2.so    |                |
| account  | required | pam_warn.so     |                |
| account  | required | pam_unix2.so    |                |
| password | required | pam_warn.so     |                |
| password | required | pam_cracklib.so |                |
| password | required | pam_unix2.so    | use_first_pass |
| session  | required | pam_warn.so     |                |
| session  | required | pam_unix2.so    |                |

#### 3.5.6 Weitere Einsatzgebiete der LDAP-Datenbank

Mit einer LDAP-Datenbank können Sie die Benutzer nicht nur besser und sicherer verwalten, sondern ihnen auch weitere Daten wie (E-Mail-)Adressbücher zuordnen. Deshalb zeigt dieser Abschnitt, wie Sie Ihr KDE- und Windows-Adressbuch so einrichten, dass diese den frisch aufgesetzten LDAP-Server als Quelle benutzen.

Das KDE-Adressbuch (Kommando kaddressbook oder über die Startleiste von KDE) ist eine mächtige Applikation zum Verwalten von Kontaktdaten. Damit Ihre Benutzer auf in LDAP gespeicherten Daten zugreifen können, müssen Sie diese als Datenquelle angeben.

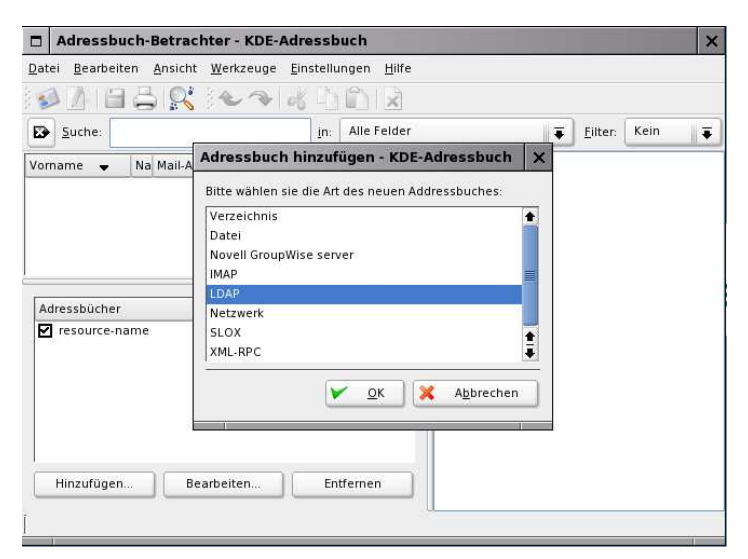

Abbildung 3.26: Die KDE-Kontaktdatenverwaltung – Aufnahme einer neuen Datenquelle

1. Dazu klicken Sie links unten im Hauptfenster auf *Hinzufügen*. Das Adressbuch öffnet ein kleines Auswahlfenster (wie in Abbildung 3.26 gezeigt). Hier wählen Sie als Art des Adressbuchs *LDAP* aus. Das führt Sie zu einem weiteren Dialog-fenster:

| essourcen     | Einrichtung - KD      | E-Adressbuc   | h           |
|---------------|-----------------------|---------------|-------------|
| Allgemeine E  | instellungen          |               |             |
| Name:         | OpenLDAP Addre        | ssbuch        |             |
| 🙁 Nur lese    | n                     |               |             |
| Ressourcen-   | Einstellungen für LDA | \P            |             |
| Benutzer:     |                       |               |             |
| Bind-DN:      |                       |               |             |
| Bereich:      |                       |               |             |
| Passwort:     |                       |               |             |
| Rechner:      | 192.168.75.128        |               |             |
| Port:         | 389 🖨                 | LDAP-Version: | 3 🖨         |
| Max. Größe:   | Standard 🖨            | Zeitlimit     | Standard 🖨  |
| DN:           | •mydomain,dc=site     | Server        | Abfrage     |
| Filter:       |                       |               |             |
| Sicherheit    |                       |               |             |
| <li>Nein</li> | 🔘 TLS                 | () s          | SL          |
| Authentifiz   | ierung —              |               |             |
| Anony         | m 🔘 Einfach           | O SAS         | iL.         |
| SASL-Abla     | uf: DIGEST-MD         | S 🗸           | /en:Aufrage |
| Sub-tree      | query                 |               |             |
| Edit          | Attributes            | Offlin        | e Use       |

Abbildung 3.27: Einrichten der LDAP-Datenquelle im KDE-Adressbuch

- 2. Im Bereich Allgemeine Einstellungen legen Sie fest, unter welchem Namen die LDAP-Quelle im Hauptfenster der Adressbuch-Applikation erscheint. Für normale Benutzer genügt ein ausschließlich lesender Zugriff auf die Datenbank. Deshalb müssen Sie nur noch die IP-Adresse oder den Namen des Rechners ergänzen, auf dem Ihr LDAP-Server im Netz läuft. Den Port müssen Sie nur anpassen, wenn Sie einen vom Standard abweichenden gewählt haben. Den DN ermitteln Sie einfach durch einen Klick auf Server-Abfrage. Dann sehen Sie auch, ob das kaddressbook Ihren Server kontaktieren kann. Sicherheit und Authentifizierung müssen Sie nur dann anzupassen, wenn Sie mit verschlüsselten Verbindungen arbeiten.
- 3. Am Ende des Formulars klicken Sie auf den Button Edit Attributes:

| Attributes Config         | uration - KDE-Adre  | ssbuch                                | ×                  |
|---------------------------|---------------------|---------------------------------------|--------------------|
| Template:                 | Netscape 🛛 🐺        | <u>C</u> ell phone number:            | mobile             |
| RDN prefix attribute:     |                     | Object classes:                       | inetOrgPerson      |
| <u>S</u> tadt:            | 1                   | O <u>rg</u> anisation/Firma:          | 0                  |
| <u>A</u> llgemeiner Name: | cn                  | Pa <u>g</u> er:                       | pager              |
| <u>N</u> otiz:            | description         | <u>T</u> elefonnummer:                | homePhone          |
| <u>F</u> axnummer:        | nileTelephoneNumber | Postleit <u>z</u> ahl:                | postalCode         |
| Fami <u>l</u> y name:     | sn                  | Bun <u>d</u> esstaat:                 | st                 |
| Formatted name:           | displayName         | Stra <u>ß</u> e:                      | street             |
| <u>V</u> orname:          | givenName           | $\underline{W}$ ork telephone number: | elephoneNumber     |
| <u>P</u> hoto:            | jpegPhoto           | T <u>i</u> tel:                       | title              |
| <u>E</u> -Mail:           | mail                | <u>U</u> ID:                          | uid                |
| E <u>m</u> ail alias:     |                     |                                       |                    |
|                           |                     | <u>м</u>                              | A <u>b</u> brechen |

Abbildung 3.28: Anpassen des RDN für Ihre LDAP-Einstellungen

In diesem Formular schalten Sie das *RDN prefix attribute* von *CN* auf *UID* um. In Beispielen zum LDAP-Server wurde der Distinguished Name eines Eintrags mit der UserID (*UID*) und nicht dem Common Name (*CN*) gebildet. Anschließend können Sie im Hauptfenster des KDE-Adressbuches nach einem LDAP-Benutzer suchen.

Das Adressbuch von Windows XP ist eine recht einfache Anwendung. Sie genügt hier, um den Zugriff auf eine OpenLDAP-Datenquelle unter Windows zu zeigen.

1. Das Adressbuch finden Sie unter *Start* • *Alle Programme* • *Zubehör*. Im Adressbuch wählen Sie über das Menü *Extras* den Punkt *Konten...* aus. Dieser öffnet ein Dialogfeld für *Internetkonten*. Mit *Hinfügen* tragen Sie Ihren OpenLDAP-Server als Datenquelle ein:

| eaver respired on misical EXCOS                                                                                                    | 7                                                                                                    |                                                                                                    |                                                                                                    |            |
|----------------------------------------------------------------------------------------------------|----------------------------------------------------------------------------------------------------|----------------------------------------------------------------------------------------------------|----------------------------------------------------------------------------------------------------|------------|
| Reu Eigenschaften Lösch                                                                                                    | en Personen Druck<br>suchen                                                                                                    | en Aktion                                                                                                    |                                                                                                    |            |
| 📲 Gemeinsame Kontakte<br>🦲 Kontakte von Hauptidentität                                                                                               | Namen eingeben oder auswäh                                                                                                    | len:                                                                                                    | Rufnummer (g                                                                                              | Rufnummer  |
| ernetkonten                                                                                                    | <u></u>                                                                                                    | ? 🗙                                                                                                    | 9                                                                                                    |            |
| /erzeichnisdienst                                                                                                    |                                                                                                    | Hinzufügen                                                                                                    |                                                                                                    |            |
| Konto Typ                                                                                                    | Verbindung                                                                                                    | Entfernen                                                                                                    |                                                                                                    |            |
| 접 Active Directory Verzeichnisdien<br>Galgioot Internet Verzeichnisdien<br>GalVeriSign Internet Verzeichnisdien<br>GalWhoWhere Inter Verzeichnisdien | st LAN<br>st LAN<br>st LAN<br>st LAN                                                                                                    | Eigenschaften<br>Als Standard<br>Importieren                                                                                                    |                                                                                                    |            |
| Assi                                                                                                    | stent für den Internetzug<br>ervername des Internetverz                                                                                                    | ang<br>reichnisdienstes                                                                                                    |                                                                                                    |            |
| S                                                                                                    | stent für den Internetzug<br>ervername des Internetverz<br>Geben Sie den Namen des Ve                                                                                                    | ang<br>eichnisdienstes<br>erzeichnisdienstservers (LD                                                                                                    | IAP-Server) ein, den Sie vor                                                                              | ×          |
| S                                                                                                    | stent für den Internetzug<br>ervername des Internetverz<br>Geben Sie den Namen des Ve<br>Internetdienstanbieter erhalter                                                                                                    | k <b>eichnisdienstes</b><br>reichnisdienstservers (LD<br>n haben.                                                                                                    | IAP-Server) ein, den Sie vor                                                                              | ×          |
| S                                                                                                    | stent für den Internetzug<br>ervername des Internetverz<br>Geben Sie den Namen des Ve<br>Internetdienstanbieter erhalter<br>Verzeichnisdienstserver (LDAF<br>Wenn Sie sich nach Angaber<br>am LDAP-Server anmelden mi<br>zugeteilt wurde, aktivieren Sie                           | ang<br>reichnisdienstes<br>haben.<br>192168.75.128<br>192168.75.128<br>des Internetdienstanbieter<br>ussen und Ihnen ein LDAP<br>das unten stehende Kontr                | IAP-Server) ein, den Sie vor<br>rs oder Systemadministrators<br>-Kontoname und ein Kennw<br>rollkästchen. | n<br>svort |
| S                                                                                                    | stent für den Internetzug<br>ervername des Internetverz<br>Geben Sie den Namen des Ve<br>Internetdienstanbieter erhalter<br>Verzeichnisdienstserver (LDAF<br>Wenn Sie sich nach Angaber<br>am LDAP-Server anmelden mi<br>zugeteilt wurde, aktivieren Sie<br>Anmeldung am LDAP-Serv | reichnisdienstes erzeichnisdienstservers (LD haben. ey: [192,168,75,128] i des Internetdienstanbieter issen und Ihnen ein LDAP das unten stehende Kontr rer erforderlich | IAP-Server) ein, den Sie vor<br>rs oder Systemadministrators<br>-Kontoname und ein Kennw<br>ollkästchen.  | n<br>Poot  |

Abbildung 3.29: Eintragen einer OpenLDAP-Datenquelle im WindowsXP-Adressbuch

2. Sie beenden dann diesen Assistenten und markieren den neuen Eintrag in *Internetkonten*. Über den Button *Einstellungen* richten Sie in der Registerkarte *Erweitert* Parameter für die Suchbasis ein. In dieser Karte würden Sie die Verschlüsselung einschalten, wenn Sie einen Server mit Verschlüsselung aufgesetzt hätten.

| Allgemein     |                                              |
|---------------|----------------------------------------------|
| Serverport    |                                              |
| Verzeichnisdi | ienst (LDAP): Standard verwenden             |
|               |                                              |
| Dieser Sei    | rver erfordert eine sichere Verbindung (SSL) |
| Suchen        |                                              |
| Suchzeitlimit |                                              |
| Niedrig -     | 0 Hoch 1 Minute                              |
| Maximale En   | itsprechungen: 100                           |
| Suchbasis:    | dc=mydomain,dc=site                          |
| Einfachen     | Suchilter verwenden                          |
|               |                                              |
|               |                                              |
|               |                                              |
|               |                                              |

Abbildung 3.30: Eintragung der Suchbasis im Eigenschaften-Dialog

3. Nach Abschluss der Konfiguration können Sie einen Benutzer im LDAP suchen. Diesen Vorgang können Sie dann im Logfile /var/log/messages auf Ihrem Server nachvollziehen.

```
Dec 30 06:20:49 linux slapd[4482]: conn=17 fd=12 ACCEPT from
  ↓ IP=192.168.75.1:1039 (IP=192.168.75.128:389)
Dec 30 06:20:49 linux slapd[4482]: conn=17 op=0 BIND dn=""
  ↓ method=128
Dec 30 06:20:49 linux slapd[4482]: conn=17 op=0 RESULT tag=97
  , err=0 text=
Dec 30 06:20:49 linux slapd[4482]: conn=17 op=1 SRCH base="
  ↓ dc=mydomain,dc=site"
scope=2 deref=3 filter="(mail=*dsuchod*)"
Dec 30 06:20:49 linux slapd[4482]: conn=17 op=1 SRCH attr=
display-name cn common Name mail otherMailbox givenName sn surname
st c co organizationName o ou organizationalUnitName URL homePhone
facsimileTelephoneNumber otherFacsimileTelephoneNumber OfficeFax
mobile otherPager OfficePager pager info title telephoneNumber 1
homePostalAddress postalAddress streetAddress street department
comment postalCode physicalDeliveryOfficeName initials
conferenceInformation userCertificate; binary
userSMIMECertificate; binary labeledURI Manager Reports IPPhone
Dec 30 06:20:49 linux slapd[4482]: <= bdb_substring_candidates:</pre>
(mail) index_param failed (18)
```

```
Dec 30 06:20:49 linux slapd[4482]: conn=17 op=1 SEARCH RESULT

↓ tag=101 err=0 nentries=1 text=

Dec 30 06:20:50 linux slapd[4482]: conn=17 op=2 UNBIND

Dec 30 06:20:50 linux slapd[4482]: conn=17 fd=12 closed
```

Im Logfile sehen Sie die anfragende IP-Nummer des Windows-PCs (hier 192.168. 75.1). Die Verbindung erfolgte anonym – der *BIND dn* ist leer. Die Suchbasis entspricht dem Eintrag in den erweiterten Einstellungen. Der Filter sucht nach einem Eintrag im Mail-Attribut, der den String alkalde enthält.

| Ichen In: 192,168,75,120 | 8 🔀                     | Website       |
|--------------------------|-------------------------|---------------|
| Personen Erweitert       |                         | Suche starten |
| E-Mail enthä             | lt 🖌 dsuchod            | Anhalten      |
| E-Mail enthält dsuchod   | Hinzufügen              | Alle löschen  |
|                          | Entfernen               |               |
|                          |                         | Schließen     |
| Name /                   | E-Mail-Adresse          | Eigenschaften |
| E Dirk von Suchodoletz   | dsuchod@uni-freiburg.de | Löschen       |
|                          |                         | Hinzufügen    |
|                          |                         |               |
|                          |                         |               |

Abbildung 3.31: Erfolgreiche Suche nach einem Eintrag mit der Mail-Adresse dsuchod

Einige Programme können nicht direkt auf einen LDAP-Server zugreifen. Sie unterstützen jedoch häufig den Datenimport aus LDIF-Dateien. Wenn Sie eine User-Liste als LDIF speichern wollen, können Sie das beispielsweise mit

ldapsearch -x -b "ou=user,dc=mydomain,dc=site" > user.ldif

vornehmen. Das Beispiel schränkt die Suchbasis auf den Teil des LDAP-Baumes ein, in dem alle Benutzer eingetragen sind. Die Datei user.ldif können Sie anschließend in Adressbücher, Mozilla etc. importieren.